### Conselho de Arquitetura e Urbanismo do Brasil - CAU/BR Tutoriais SICCAU

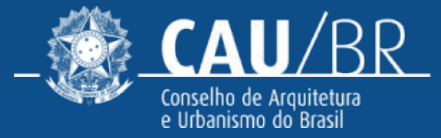

### PAGAMENTO DA ANUIDADE 2023 FORMAS DE PAGAMENTO E DESCONTOS

### ANUIDADE/FINANCEIRO FORMAS DE PAGAMENTO

Esse tutorial ensina o passo a passo de como emitir os boletos para pagamento da anuidade de 2023 para profissionais e empresas, conforme previsto na <u>Resolução Nº 193/2020</u> e suas alterações.

#### TEM DESCONTO PARA PAGAMENTO À VISTA?

Sim! **Profissionais** possuem **10% de desconto** para pagamento até o final de **fevereiro e 5%** até o final de **março**.

**Empresas** possuem **60% de desconto** para pagamento até o final de **julho** e **30%** até o final de **agosto**.

#### **POSSO PARCELAR?**

Sim! É possível dividir o pagamento em **até 6 vezes,** desde que realizado no mês de **janeiro** (profissionais) ou até **julho** (empresas). A quantidade de parcelas permitida diminui com o passar dos meses.

#### ATÉ QUANDO POSSO PAGAR SEM JUROS?

- Arquitetos e Urbanistas: até 30 de junho do exercício.
- **Empresas de Arquitetura**: até 20 de dezembro do exercício.

A partir de 1º de julho (profissionais) e 21 de dezembro (empresas), a anuidade é considerada vencida e começam a incidir juros e multa de mora.

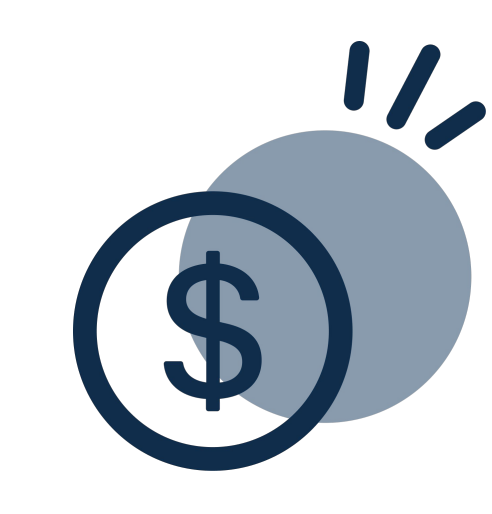

#### ANUIDADE/FINANCEIRO

### **ANUIDADE DE PROFISSIONAIS**

Todos os profissionais que optarem por pagar a anuidade à vista terão os seguintes descontos:

- 10% até o final de fevereiro;
- 5% até o final de março.

Veja no quadro abaixo os descontos e parcelamentos possíveis para **todos** os arquitetos e urbanistas.

#### **DESCONTOS E FORMAS DE PAGAMENTO**

| DESCON <sup>®</sup><br>PAGAMEN | tos para<br>Ito à vista |            |           | PARCELAME<br>QUANTIDAI | NTO SEM JU<br>DE DE PARCE | ROS<br>LAS  |             |
|--------------------------------|-------------------------|------------|-----------|------------------------|---------------------------|-------------|-------------|
| ATÉ                            | DE 1º A 31              | ATÉ 31     | DE 1º A   | DE 1º A 31             | DE 1º A 30                | DE 1 º A 31 | DE 1 º A 30 |
| 28                             | DE                      | DE         | 28 DE     | DE                     | DE                        | DE          | DE          |
| DE                             | MARÇO                   | JANEIRO    | FEVEREIRO | MARÇO                  | ABRIL                     | MAIO        | JUNHO       |
| FEVEREIRO                      |                         |            |           |                        |                           |             |             |
| 10%                            | 5%                      | <b>6</b> x | 5x        | <b>4</b> x             | <b>3</b> x                | 2x          | 1x          |

Nos quadros abaixo, veja os descontos disponíveis por tempo de formação e descontos sociais.

#### **DESCONTOS POR TEMPO DE FORMADO - AUTOMÁTICOS**

| REDUÇÃO DA A<br>TEMPO DE | ANUIDADE POR<br>EFORMADO | DESC<br>TE              | ONTO ADICIONA<br>MPO DE FORMA | L POR<br>DO    |
|--------------------------|--------------------------|-------------------------|-------------------------------|----------------|
| ATÉ 2 ANOS               | MAIS DE 30 ANOS*         | 2 A 3 ANOS              | 3 A 4 ANOS                    | 4 A 5 ANOS     |
| 50%                      | 50%                      | 30%                     | 20%                           | 10%            |
| À vista ou parc          | elado.                   | <u>Apenas à vista e</u> | e válidos somente de          | 01/01 a 30/06. |

\*No ano em que o profissional completa 30 anos de formado, a redução é proporcional somente aos meses em que ele já possui este tempo de formado. A partir do ano seguinte, o desconto é aplicado integralmente ao valor da anuidade.

#### DESCONTOS SOCIAIS MEDIANTE SOLICITAÇÃO

| DESCO<br>PAGAM | ONTOS PARA<br>ENTO À VISTA                  | DESCRIÇÃO                                                                                                    |                                                                    |  |  |  |  |
|----------------|---------------------------------------------|----------------------------------------------------------------------------------------------------|--------------------------------------------------------------------|--|--|--|--|
| %              | TIPO                                        | PARA QUEM?                                                                                                    | OBSERVAÇÃO                                                         |  |  |  |  |
| 50%            | Licença<br>maternidade<br>ou<br>paternidade | Desconto de 50% na anuidade do exercício<br><b>subsequente</b> de profissionais que<br>estejam usufruindo ou tenham<br>usufruído de licença maternidade ou    | Para usufruir em<br>2023, deve<br>solicitar ainda<br>em 2022.      |  |  |  |  |
|                |                                             | paternidade.                                                                                                    |                                                                    |  |  |  |  |
| 0.09/          | Políticas                                   | Desconto de 90% na anuidade de<br>egressos de universidades públicas ou<br>privadas que ingressaram por meio de                                               | Pode ser<br>solicitado a<br>qualquer                               |  |  |  |  |
| 90%            | para<br>educação                            | privadas que ingressaram por meio de<br>políticas afirmativas (raciais ou sociais),<br>receberam bolsas integrais ou<br>participaram de programas públicos de | tempo, mas<br>será válido<br>somente até<br>completar 2<br>anos de |  |  |  |  |
|                |                                             | financiamento estudantil.                                                                                                    | formado.                                                           |  |  |  |  |

\*Para maiores informações sobre como solicitar os descontos sociais, acesse: Solicitar Desconto de Anuidade Pessoa Física.

#### ANUIDADE/FINANCEIRO

### **ANUIDADE DE EMPRESAS**

#### **PAGAMENTO À VISTA**

As empresas que pagarem à vista terão os seguintes descontos:

- 60% até o final de julho
- 30% até o final de agosto

Para as empresas constituídas exclusivamente por **um único sócio arquiteto e urbanista**, é possível solicitar o desconto adicional de 90%.

#### PARCELAMENTO

O parcelamento pode ser em **até 6 vezes,** desde que realizado até o mês de julho.

A quantidade de parcelas permitida diminui com o passar dos meses e o parcelamento sem juros só é possível dentro do prazo de vencimento (20/12).

#### DESCONTOS E FORMAS DE PAGAMENTO EMPRESAS DE ARQUITETURA E URBANISMO

| DESCON  | tos para    |        | PARCELAMENTO SEM ENCARGOS |            |             |             |             |  |
|---------|-------------|--------|---------------------------|------------|-------------|-------------|-------------|--|
| PAGAMEN | ITO À VISTA |        |                           | QUANTIDA   | DE DE PARCE | LAS         |             |  |
| ATÉ     | DE 1º A 31  | ATÉ 31 | DE 1º A 31                | DE 1º A 30 | DE 1º A 31  | DE 1 º A 30 | DE 1 º A 20 |  |
| 31 DE   | DE          | DE     | DE                        | DE         | DE          | DE          | DE          |  |
| JULHO   | AGOSTO      | JULHO  | AGOSTO                    | SETEMBRO   | OUTUBRO     | NOVEMBRO    | DEZEMBR     |  |
|         |             |        |                           |            |             |             | 0           |  |
| 60%     | 30%         | 6x     | 5x                        | <b>4</b> x | 3x          | 2x          | 1x          |  |

DESCONTO ADICIONAL PARA EMPRESÁRIO INDIVIDUAL EMPRESAS DE ARQUITETURA E URBANISMO

| DESCONTO<br>ADICIONAL<br>SÓCIO<br>ÚNICO | CONDIÇÕES PARA CONCESSÃO<br>DOS DESCONTOS                                                                                                    |
|-----------------------------------------|----------------------------------------------------------------------------------------------------|
|                                         | Deve ser solicitado até 30/06 via protocolo no SICCAU ou assim que aprovado<br>o registro da empresa (para empresas novas).                          |
| 90%                                     | Requer declaração simples afirmando a constituição da empresa por um<br>único <u>sócio arquiteto e urbanista e responsável técnico pela empresa.</u> |
|                                         | Desconto válido por 1 ano após aprovação do CAU/UF e somente para                                                                                    |
|                                         | pagamento à vista                                                                                                    |

# ANUIDADE/FINANCEIRO CALENDÁRIO DE PAGAMENTOS

Com os novos prazos de vencimento, o **arquiteto que possui empresa** pode parcelar sua própria anuidade de janeiro a junho e a da empresa de julho a dezembro, ou então garantir os descontos para pagamento à vista nos meses indicados.

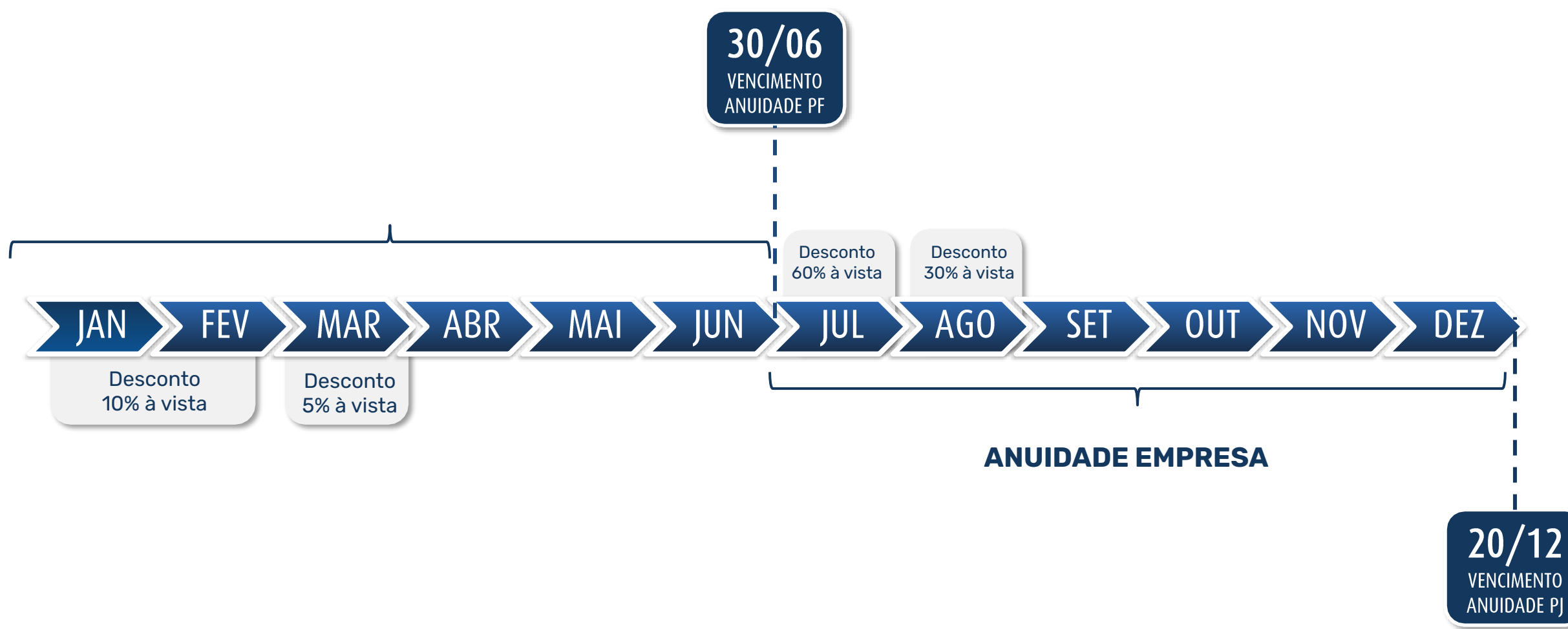

# TUTORIAL ANUIDADE

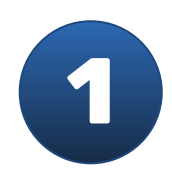

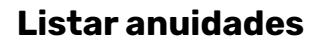

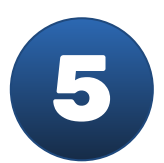

Consultar histórico de negociação

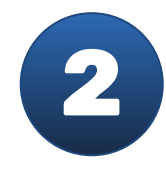

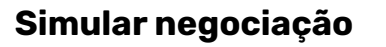

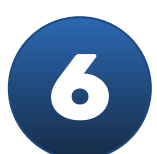

Detalhar negociação

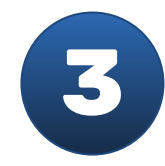

Fazer negociação

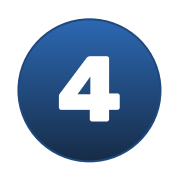

Imprimir boleto

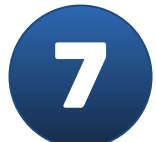

Cancelar negociação

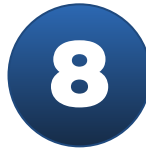

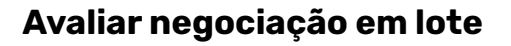

## PASSO A PASSO DAS FUNCIONALIDADES

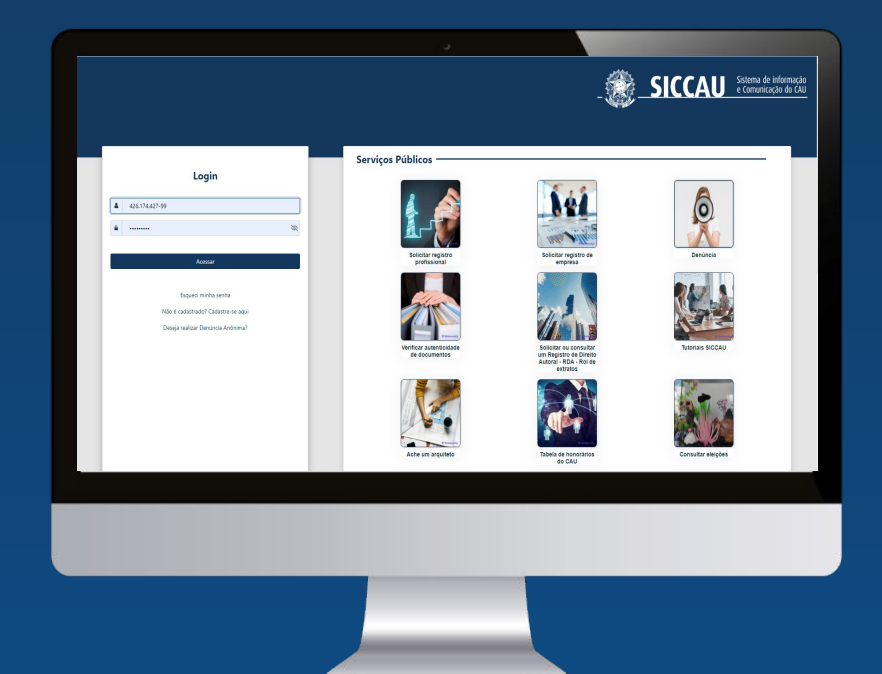

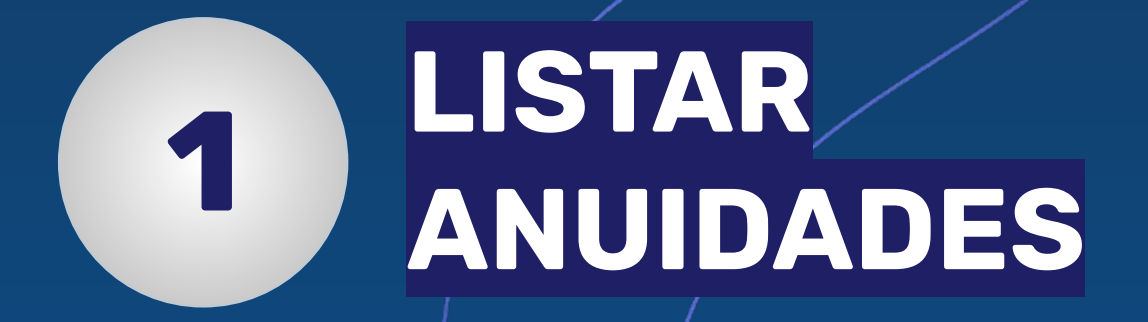

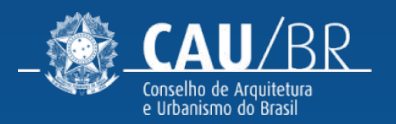

## CAU-BR [FLUXO ANUIDADE PROFISSIONAL]

No menu Financeiro, submenu Anuidades, é possível ter acesso a lista de anuidades. ao clicar em Listar Anuidades.

| Ressarcimento                | As anuidades podem var | riar de valor a depender do desconto co | ncedido e do mês da negociação. |   |                      |                      |        |                   |                      |
|------------------------------|------------------------|-----------------------------------------|---------------------------------|---|----------------------|----------------------|--------|-------------------|----------------------|
| Anuidade >                   |                        |                                         |                                 |   |                      |                      |        |                   |                      |
| Listar Anuidades             |                        |                                         | Negociado                       |   | Status da negociação |                      |        | <u></u>           |                      |
| Consultar Histórico          | Todos                  |                                         | ▼ Todos                         | ~ | Todos                | ~                    | Limpar | Fil               | trar                 |
| Boletos                      |                        |                                         |                                 |   |                      |                      |        |                   |                      |
| Pagamento Cartão de Crédito  |                        |                                         |                                 |   |                      |                      |        |                   |                      |
| Multa Ética                  |                        |                                         |                                 |   |                      |                      |        | Q Detalhar Débito | 🖋 Simular Negociação |
| Termo de Confissão de Dívida |                        | Ano 🗢                                   | Situação da anuidade 🗢          |   |                      | Status da negociação | •      |                   | Valor                |
| 🖉 Declaração 💙               |                        | 2023                                    | Pendente                        |   |                      | A negociar           |        |                   | R\$840,52            |
| 🖬 RDA 👻                      |                        | 2022                                    | Pendente                        |   |                      | Anegociar            |        |                   | R\$900.60            |
| Q Fiscalização 💙             |                        |                                         |                                 |   |                      |                      |        |                   |                      |
| Denúncia 👻                   |                        | 2021                                    | Pendente                        |   |                      | A negociar           |        |                   | R\$889,13            |
| Eleitoral V                  |                        | 2020                                    | Pendente                        |   |                      | A negociar           |        |                   | R\$900,51            |
| Agendamento 👻                |                        | 2019                                    | Pendente                        |   |                      | A negociar           |        |                   | R\$573,32            |
| Carteira Profissional        |                        | 2018                                    | Pendente                        |   |                      | A negociar           |        |                   | R\$471,12            |
| Q Ache um arquiteto          |                        | 2017                                    | Pendente                        |   |                      | A negociar           |        |                   | R\$165,86            |
| Coordenador                  | 1 - 10 de 7            |                                         |                                 |   | H 4 1 ▶ H            | 10 🗸                 |        |                   |                      |
| ✓ Tabela de Honorários       |                        |                                         |                                 |   |                      |                      |        |                   |                      |
| Tutoriais SICCAU             |                        |                                         |                                 |   |                      |                      |        |                   |                      |

Ao selecionar uma ou mais anuidades, as ações **Detalhar Débito** e **Simular Negociação** ficam disponíveis.

#### CAU-BR [FLUXO ANUIDADE PROFISSIONAL] LISTAR ANUIDADES (DETALHAR)

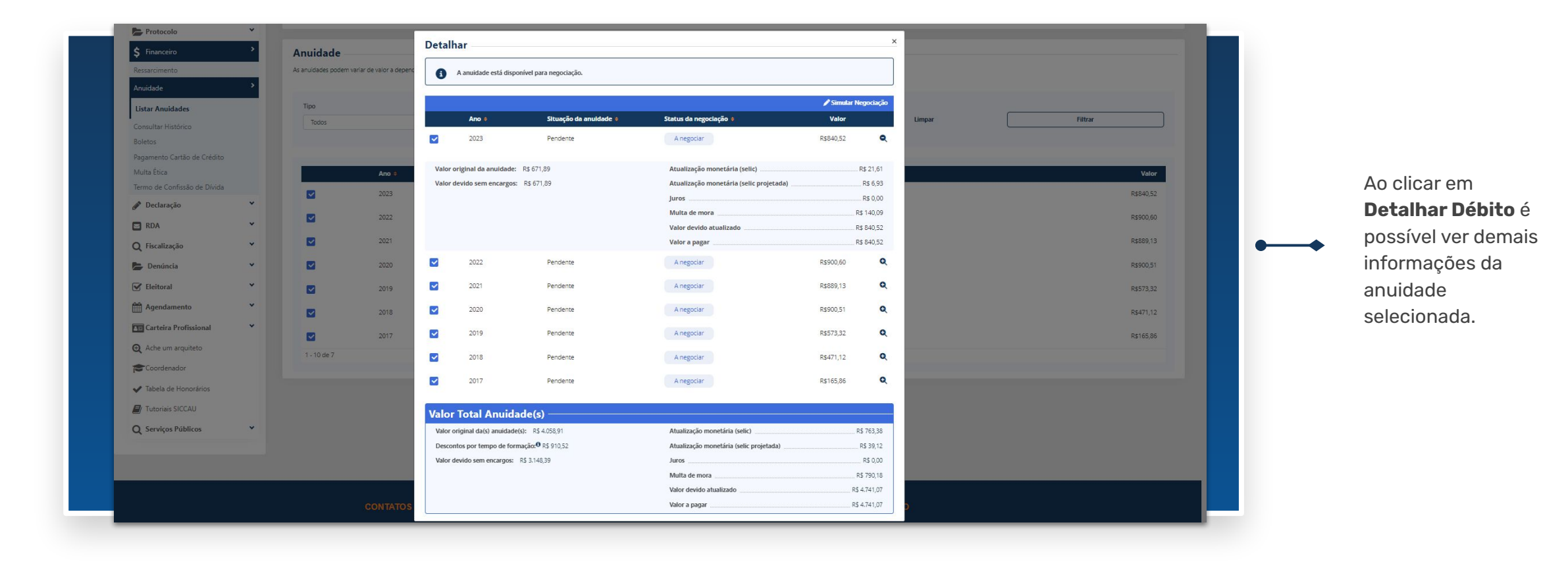

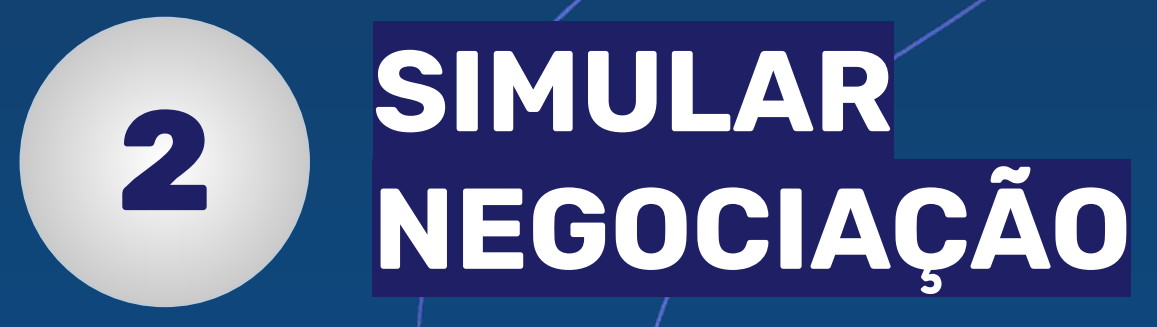

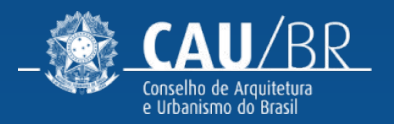

## CAU-BR [FLUXO ANUIDADE PROFISSIONAL] SIMULAR NEGOCIAÇÃO

| Arquiteto(a) e Urbanista    | Simular Negocia             | nento á vista será concedido desconto da multa de mora.                  |                                                                        |                    |                   |  |
|-----------------------------|-----------------------------|--------------------------------------------------------------------------|------------------------------------------------------------------------|--------------------|-------------------|--|
|                             | Para pagar                  | mento parcelado haverá no primeiro mês o boleto referente a entrada do p | arcelamento conforme estipula a resolução 193/2020 CAU/BR acrescido do | boleto da parcela. |                   |  |
|                             | Ano 🔶                       | Situação da anuidade 🗧                                                   | Status da negociação 💠                                                 | Valor              |                   |  |
| A Página inicial            | 2023                        | Pendente                                                                 | A negociar                                                             | R\$840,52          | Detalhes <b>Q</b> |  |
| SICCAU                      | 2022                        | Pendente                                                                 | A negociar                                                             | R\$900,60          | Detalhes Q        |  |
| rrt ·                       | 2021                        | Pendente                                                                 | A negociar                                                             | R\$889,13          | Detalhes Q        |  |
| Protocolo                   | 2020                        | Pendente                                                                 | A negociar                                                             | R\$900,51          | Detalhes Q        |  |
| Financeiro >                | 2019                        | Pendente                                                                 | A negociar                                                             | R\$573,32          | Detalhes Q        |  |
| lessarcimento               | 2018                        | Pendente                                                                 | A negociar                                                             | R\$471,12          | Detalhes Q        |  |
| Anuidade >                  | 2017                        | Pendente                                                                 | A neociar                                                              | R\$165.86          | Detailes Q        |  |
| Listar Anuidades            | 2017                        | - CINCINC                                                                | is ingotion                                                            | 13103,00           |                   |  |
| ionsultar Histórico         | Valor devido: R\$ 4.741,07  | 7                                                                        |                                                                        |                    |                   |  |
| agamento Cartão de Crédito  | Condição de pagamento* C    | ) À Vista 💿 Parcelado                                                    |                                                                        |                    |                   |  |
| /lulta Ética                | Selecione a quantidade de p | varcela(s)*                                                              |                                                                        |                    |                   |  |
| ermo de Confissão de Dívida | Selecione                   | ~                                                                        |                                                                        |                    |                   |  |
| Declaração                  |                             |                                                                          |                                                                        |                    |                   |  |
| RDA Y                       |                             |                                                                          |                                                                        |                    |                   |  |
| Ų Fiscalização ✓            |                             |                                                                          |                                                                        |                    |                   |  |
| Denúncia 👻                  |                             |                                                                          |                                                                        |                    |                   |  |
| 🖌 Eleitoral 💙               |                             |                                                                          |                                                                        |                    |                   |  |
| Agendamento 👻               |                             |                                                                          |                                                                        |                    |                   |  |
| Carteira Profissional 💙     |                             |                                                                          |                                                                        |                    |                   |  |
| Ache um arquiteto           |                             |                                                                          |                                                                        |                    |                   |  |
| Coordenador                 |                             |                                                                          |                                                                        |                    |                   |  |

Ao clicar em **Simular Negociação**, o usuário será

direcionado para a página de simular negociação, onde serão detalhadas as formas e condições de pagamento disponíveis.

## CAU-BR [FLUXO ANUIDADE PROFISSIONAL] SIMULAR NEGOCIAÇÃO (PARCELADO)

| Iermo de Confissão de Dívida |   | 02                                                                                                    | *                                                                                                    |                                               |                                                                                                |              |
|------------------------------|---|----------------------------------------------------------------------------------------------------|----------------------------------------------------------------------------------------------------|-----------------------------------------------|------------------------------------------------------------------------------------------------|--------------|
| Declaração                   | * | Detalhes da Sir                                                                                                    | mulação                                                                                                    |                                               |                                                                                                |              |
| RDA                          | ~ | Parcela                                                                                                    | Valor                                                                                                    | Vencimento                                    |                                                                                                |              |
| Q Fiscalização               | ~ | à serte                                                                                                    | 052.050.00                                                                                                    | 24 (4.0) (2022)                               | 11-llan month                                                                                  | Caralter O   |
| Denúncia                     | ~ | A Vista                                                                                                    | K\$3.950,89                                                                                                    | 31/10/2023                                    | Melhor sugestao                                                                                | Ocultar 🔍    |
| Fleitoral                    | ~ | Valor original da anu                                                                                                    | idade: R\$ 4.058,91                                                                                                    |                                               | Atualização monetária (selic)                                                                  | R\$ 763.38   |
|                              |   | Descontos por tempo                                                                                                    | o de formação: <sup>O</sup> RS 910,52                                                                                                    |                                               | Atualização monetária (selic projetada)                                                        | R\$ 0,00     |
| Agendamento                  | ~ | Valor devido sem en                                                                                                    | cargos: R\$ 3.148,39                                                                                                    |                                               | Juros                                                                                          | R\$ 39,12    |
| Carteira Profissional        | ~ |                                                                                                    |                                                                                                    |                                               | Multa de mora                                                                                  | R\$ 0.00     |
| Acho um arquitato            |   |                                                                                                    |                                                                                                    |                                               | Valor devido atualizado                                                                        | R\$ 3.950,89 |
| Q rune un orquiteto          |   |                                                                                                    |                                                                                                    |                                               | Valor a pagar                                                                                  | R\$ 3.950.89 |
| Coordenador                  |   | Parcelado                                                                                                    |                                                                                                    |                                               |                                                                                                | Exibir Q     |
| Tabela de Honorários         |   |                                                                                                    |                                                                                                    |                                               |                                                                                                |              |
| Tutoriais SICCAU             |   | Entrada                                                                                                    | R\$474,11                                                                                                    | 31/10/2023                                    |                                                                                                | Exibir Q     |
|                              |   | 1                                                                                                    | R\$2.133.47                                                                                                    | 31/10/2023                                    |                                                                                                | Exibir Q     |
| Q Serviços Públicos          | Ť |                                                                                                    |                                                                                                    |                                               |                                                                                                |              |
|                              |   | 2                                                                                                    | R\$2.154,92                                                                                                    | 30/11/2023                                    |                                                                                                | Exibir Q     |
|                              |   | A atualização monetária es<br>A negociação parcela é ao<br>O parcelamento também a<br>10% para negociações feit<br>20% para negociações feit<br>20% para negociações feit<br>Escolher methor suges | quivalente a variação da taxa SELUC é calculad<br>rescida de juros 1% no més de pagamento<br>erá acrescido de multa de mora, nas seguinte<br>as até 31 de julho<br>as a té 31 de gototo<br>as a partir de setembro<br>tao° R\$ 1.950,89 ○ Sim ● Não<br>amento | a desde o primeiro dia de atraso até o último | dia dia do més antecedente ao do pagamento.                                                    |              |
|                              |   | Atenção! Para                                                                                                    | nano que peren.                                                                                                    | gere o boleto em parcela única e posteriorr   | ente acesse o link http://caubr.gov.br/cartaodecredito/ para simular o parcelamento no cartão. |              |
|                              |   |                                                                                                    |                                                                                                    |                                               |                                                                                                |              |

Em **Detalhes da Simulação** é possível escolher a forma de pagamento: à vista ou parcelado.

Ao lado podemos ver a forma de pagamento parcelado.

#### CAU-BR [FLUXO ANUIDADE PROFISSIONAL] SIMULAR NEGOCIAÇÃO (À VISTA)

| tica                                                                                                |   | Datalkas da Cincul                                                                                                    |                                                                                                    |                                                                                                    |                                                                                                    |              |
|----------------------------------------------------------------------------------------------------|---|----------------------------------------------------------------------------------------------------|----------------------------------------------------------------------------------------------------|----------------------------------------------------------------------------------------------------|----------------------------------------------------------------------------------------------------|--------------|
| o de Confissão de Dívida                                                                            |   | Detaines da Simul                                                                                                    | açao                                                                                                    |                                                                                                    |                                                                                                    |              |
| laração                                                                                             | ~ | Parcela                                                                                                    | Valor                                                                                                    | Vencimento                                                                                                    |                                                                                                    |              |
|                                                                                                    | • | À Vista                                                                                                    | R\$3.950,89                                                                                                    | 31/10/2023                                                                                                    |                                                                                                    | Ocultar 🔍    |
| limão                                                                                               | ~ | Valor original da anuidade                                                                                                    | PS 4 058 91                                                                                                    |                                                                                                    | Atualizacão monetária (selic)                                                                            | Rs 763 38    |
| nzação                                                                                              |   | Descontos por tempo de fo                                                                                                    | ormação: • R\$ 910,52                                                                                                    |                                                                                                    | Atualização monetária (selic projetada)                                                                  | R\$ 0,00     |
| úncia                                                                                               | × | Valor devido sem encargos                                                                                                    | s: R\$ 3.148,39                                                                                                    |                                                                                                    | Juros                                                                                                    | R\$ 39,12    |
| oral                                                                                                | * |                                                                                                    |                                                                                                    |                                                                                                    | Multa de mora                                                                                            | R\$ 0,00     |
| endamento                                                                                           | ~ |                                                                                                    |                                                                                                    |                                                                                                    | Valor devido atualizado                                                                                  | R\$ 3.950,89 |
| ntaina Desfinaireal                                                                                 |   |                                                                                                    |                                                                                                    |                                                                                                    | Valor a pagar                                                                                            | R\$ 3.950,89 |
|                                                                                                    |   |                                                                                                    |                                                                                                    |                                                                                                    |                                                                                                    |              |
| arteira Profissional                                                                                |   | Total à vista: RS 3.950.89                                                                                                    |                                                                                                    |                                                                                                    |                                                                                                    |              |
| ne um arquiteto                                                                                     |   | Total à vista: R\$ 3.950,89                                                                                                    |                                                                                                    |                                                                                                    |                                                                                                    |              |
| che um arquiteto<br>pordenador                                                                      |   | Total à vista: R\$ 3.950,89<br>A atualização monetária equivaler                                                                                                    | nte a variação da taxa SELIC é calculada desde o p                                                                                                    | primeiro dia de atraso até o último dia dia do més ante                                                              | cedente ao do pagamento.                                                                                 |              |
| che um arquiteto<br>oordenador<br>abela de Honorários                                               |   | Total à vista: R\$ 3.950,89<br>A atualização monetária equivaler<br>A negociação parcela é acrescida                                                                                                    | nte a variação da taxa SELIC é calculada desde o p<br>de juros 1% no mês de pagamento                                                                                                    | orimeiro dia de atraso até o último dia dia do mês ante                                                              | xedente ao do pagamento.                                                                                 |              |
| che um arquiteto<br>pordenador<br>bela de Honorários                                                |   | Total à vista: R\$ 3.950,89<br>A atualização monetária equivaler<br>A negociação parcela é acrescida<br>O parcelamento também será acro                                                                                                    | nte a variação da taxa SELIC é calculada desde o p<br>de juros 1% no mês de pagamento<br>escido de muita de mora, nas seguintes condiçõe:                                                                                                    | orimeiro dia de atraso até o último dia dia do més ante                                                              | cedente ao do pagamento.                                                                                 |              |
| che um arquiteto<br>oordenador<br>sbela de Honorários<br>utoriais SICCAU                            |   | Total à vista: RS 3.950.89<br>A atualização monetária equivaier<br>A negociação parcela é acrescida<br>O parcelamento também será acro<br>10% para negociações feitas até 3                                                                                                    | nte a variação da taxa SELIC é calculada desde o p<br>de juros 1% no mês de pagamento<br>escido de muita de mora, nas seguintes condiçõe:<br>31 de julho                                                                                                    | orimeiro dia de atraso até o último dia dia do més ante<br>s:                                                        | cedente ao do pagamento.                                                                                 |              |
| the um arquiteto<br>bordenador<br>bela de Honorários<br>itoriais SICCAU<br><b>rviços Públicos</b>   | v | Total à vista: RS 3.950.89<br>A atualização monetária equivaier<br>A negociação parcela é acrescida<br>O parcelamento também será acro<br>10% para negociações feitas até 3<br>15% para negociações feitas até 3                                                                                                    | nte a variação da taxa SELIC é calculada desde o p<br>de junos 1% no mês de pagamento<br>escido de muita de mora, nas seguintes condições<br>31 de julho<br>31 de agosto                                                                                                    | orimeiro dia de atraso até o último dia dia do més ante<br>s:                                                        | cedente ao do pagamento.                                                                                 |              |
| he um arquiteto<br>ordenador<br>xela de Honorários<br>toriais SICCAU<br>rviços Públicos             | • | Total à vista: RS 3.950,89<br>A atualização monetária equivaier<br>A negociação parcela é arrescida<br>O parceiamento também será acr<br>10% para negociações feitas até 3<br>15% para negociações feitas até 3<br>20% para negociações feitas a pa                                                                                                    | nte a variação da taxa SEUC é calculada desde o p<br>de junos 1% no mês de pagamento<br>escida de muita de mora, nas seguintes condições<br>31 de julho<br>31 de agosto<br>rtir de setembro                                                                                                 | orimeiro dia de atraso até o último dia dia do més ante                                                              | cedente ao do pagamento.                                                                                 |              |
| he um arquiteto<br>ordenador<br>bela de Honorários<br>toriais SICCAU<br><b>rviços Públicos</b>      | · | Total à vista: R\$ 3.950,89<br>A atualização monetária equivaier<br>A negociação parcela é acrescida<br>O parceiamento também será acr<br>10% para negociações feitas atê 3<br>20% para negociações feitas a par<br><b>Encumo do Documento</b>                                                                                                    | nte a variação da taxa SELIC é calculada desde o p<br>de junos 1% no més de pagamento<br>esculda de multa de mora, nas seguintes condiçõer<br>31 de julho<br>31 de agosto<br>rtir de setembro                                                                                               | vrimeiro dia de atraso até o último dia dia do més ante                                                              | cedente ao do pagamento.                                                                                 |              |
| he um arquiteto<br>ordenador<br>bela de Honorários<br>toriais SICCAU<br><b>rvíços Públicos</b>      | × | Total à vista: R\$ 3.950.89<br>A atualização monetária equivaier<br>A negociação parcela é acrescida<br>O parceiamento também será acor<br>10% para negociações feitas até 3<br>20% para negociações feitas a par<br>Forma de Pagame                                                                                                    | nte a variação da taxa SELIC é calculada desde o p<br>de juros 1% no més de pagamento<br>escicido de multa de mora, nas seguintes condiçõe:<br>da de julho<br>31 de agosto<br>rtir de setembro<br>ento                                                                                      | vrimeiro dia de atraso até o último dia dia do més ante                                                              | cedente ao do pagamento.                                                                                 |              |
| che um arquiteto<br>sordenador<br>ibela de Honorários<br>storiais SICCAU<br><b>stviços Públicos</b> | · | Total à vista: R\$ 3.950.89<br>A atualização monetária equivaier<br>A negociação parcela é acrescida<br>O parcelamento também será aco<br>10% para negociações feitas até 3<br>15% para negociações feitas até 3<br>20% para negociações feitas a par<br><b>Forma de Pagame</b><br>Selecione a forma de pagamento                                                                                                    | nte a variação da taxa SELIC é calculada desde o p<br>de juros 1% no més de pagamento<br>escisio de multa de mora, nas seguintes condições<br>31 de julho<br>11 de agosto<br>rtir de setembro<br><b>ento</b><br>que preferir:                                                               | vrimeiro dia de atraso até o último dia dia do més ante                                                              | cedente ao do pagamento.                                                                                 |              |
| che um arquiteto<br>vordenador<br>bela de Honorários<br>itoriais SICCAU<br><b>rviços Públicos</b>   | · | Total à visita: RS 3.950.89<br>A stualização montária equivaier<br>A negociação parcela é acrecida<br>O parcelamento também será acre<br>10% para negociações feitas até 3<br>15% para negociações feitas até 3<br>20% para negociações feitas a par<br>Forma de Pagamento<br>Selecione a forma de pagamento                                                                                                    | nte a variação da taxa SELIC é calculada desde o p<br>de juros 1% no més de pagamento<br>escido de muita de mora, nas seguintes condições<br>31 de julho<br>31 de agosto<br>31 de agosto<br>al de agosto<br>autor<br>mito<br>que preferir:<br>o pagamento via cartão de crédito gere o bole | orimeiro dia de atraso até o último dia dia do més ante<br>s:<br>-to em parcela única e posteriormente acesse o link | cedente ao do pagamento.<br>https://caubr.gov.br/cartaodecredito/ para simular o parcelamento no cartão. |              |
| che um arquiteto<br>pordenador<br>ibela de Honorários<br>utoriais SICCAU<br><b>arviços Públicos</b> | · | Total à visita: RS 3.950.89<br>A stualização montária equivaier<br>A negociação parcela é acrecida<br>O parcelamento também será acre<br>10% para negociações feitas até 3<br>20% para negociações feitas até 3<br>20% para negociações feitas a par<br><b>Forma de Pagamen</b><br>Selecione a forma de pagamento<br><b>()</b> Atenção! Para fazer                                                                                                    | nte a variação da taxa SELIC é calculada desde o p<br>de juros 1% no més de pagamento<br>escido de muita de mora, nas seguintes condições<br>31 de julho<br>31 de agosto<br>31 de agosto<br>da estembro<br>ento<br>que preferir:<br>o pagamento via cartão de crédito gere o bole           | orimeiro dia de atraso até o último dia dia do més ante<br>s:<br>-to em parcela única e posteriormente acesse o link | cedente ao do pagamento.<br>https://caubr.gov.br/cartaodecredito/ para simular o parcelamento no cartão. |              |
| che um arquiteto<br>pordenador<br>ibela de Honorários<br>ptoriais SICCAU<br><b>arviços Públicos</b> | • | Total à vista: RS 3.950.89<br>A stualização monetária equivaier<br>A negociação parcela é acrescida:<br>O parcelamento também será acm<br>10% para negociações feitas até 3<br>15% para negociações feitas até 3<br>20% para negociações feitas até 3<br>20% para negociações feitas e par<br>Forma de Pagamento<br>Selecione a forma de pagamento                                                                                                    | nte a variação da taxa SELIC é calculada desde o p<br>de juros 1% no més de pagamento<br>escido de muita de mora, nas seguintes condições<br>31 de julho<br>31 de agosto<br>ritir de setembro<br>ento<br>que preferir:<br>o pagamento via cartão de crédito gere o bole                     | orimeiro dia de atraso até o último dia dia do més ante<br>s:<br>to em parcela única e posteriormente acesse o link  | cedente ao do pagamento.<br>https://caubs.gov.br/cartaodecredito/ para simular o parcelamento no cartão. |              |
| che um arquiteto<br>xordenador<br>bela de Honorários<br>itoriais SICCAU<br>irviços Públicos         | • | A stualização monetária equivaier<br>A negociação parceia é acrescida<br>O parceiamento também será acre<br>10% para negociações feitas até 3<br>15% para negociações feitas até 3<br>20% para negociações feitas a par<br><b>Enerma de Pagamen</b><br>Selecione a forma de pagamento                                                                                                    | nte a variação da taxa SELIC é calculada desde o p<br>de junos 1% no més de pagamento<br>escido de muita de mora, nas seguintes condições<br>31 de julho<br>31 de agosto<br>rtir de setembro<br>ento<br>que preferir:<br>o pagamento via cartão de crédito gere o bole                      | orimeiro dia de atraso até o último dia dia do més ante<br>s:<br>to em parcela única e posteriormente acesse o link  | cedente ao do pagamento.<br>https://caubr.gov.br/cartaodecredito/ para simular o parcelamento no cartão. |              |
| the um arquiteto<br>vordenador<br>bela de Honorários<br>toriais SICCAU<br><b>rviços Públicos</b>    | • | Total à vista: RS 3.950.49<br>A atualização monetária equivaier<br>A negociação parcela é arrescida<br>O parcelamento também será acr<br>10% para negociações feitas até 3<br>20% para negociações feitas a pai<br>20% para negociações feitas a pai<br>Estecione a forma de pagamento                                                                                                    | nte a variação da taxa SELIC é calculada desde o p<br>de junos 1% no mês de pagamento<br>escido de multa de mora, nas seguintes condições<br>31 de julho<br>31 de agosto<br>rtir de setembro<br>ento<br>que preferir:<br>o pagamento via cartão de crédito gere o bole                      | vimeiro dia de atraso até o último dia dia do més ante<br>s:<br>-to em parcela única e posteriormente acesse o link  | cccente ao do pagamento.<br>https://caubr.gov.br/cartaodecredito/ para simular o parcelamento no cartão. |              |
| he um arquiteto<br>ordenador<br>zela de Honorários<br>toriais SICCAU<br>rviços Públicos             | · | Cotal à vista: RS 3.950.49<br>A atualização monetária equivaier<br>A negociação parcela é acrescida:<br>O parceiamento também será acr<br>10% para negociações feitas até 3<br>20% para negociações feitas até 3<br>20% para negociações feitas ate 3<br>20% para negociações feitas ate 4<br><b>Edecione a forma de pagamento</b><br>Estecione a forma de pagamento                                                                                                    | nte a variação da taxa SEUC é calculada desde o p<br>de junos 1% no mês de pagamento<br>escido de muita de mora, nas seguintes condições<br>31 de julho<br>33 de agosto<br>rtir de setembro<br>ento<br>o pagamento via cartão de crédito gere o bole                                        | primeiro dia de atraso até o último dia dia do més ante<br>s:<br>to em parcela única e posteriormente acesse o link  | cceente ao do pagamento.<br>https://caubr.gov.br/cartaodecredito/ para simular o parcelamento no cartão. |              |
| he um arquiteto<br>ordenador<br>bela de Honorários<br>toriais SICCAU<br>trviços Públicos            | × | Total à vista: R\$ 3.950.49<br>A atualização monetária equivaier<br>A negociação parcela é acrescida<br>O parceiamento também será acor<br>10% para negociações feitas ate 3<br>20% para negociações feitas ate 3<br>20% para negocia | nte a variação da taxa SELIC é calculada desde o p<br>de juros 1% no més de pagamento<br>escido de multa de mora, nas seguintes condições<br>31 de julho<br>31 de agosto<br>11 de setembro<br>que preferír:<br>o pagamento via cartão de crédito gere o bole                                | primeiro dia de atraso até o último dia dia do més ante<br>s:<br>eto em parcela única e posteriormente acesse o link | cedente ao do pagamento.                                                                                 |              |

Em **Detalhes da Simulação** é possível escolher a forma de pagamento: à vista ou parcelado.

Ao lado podemos ver a forma de pagamento à vista.

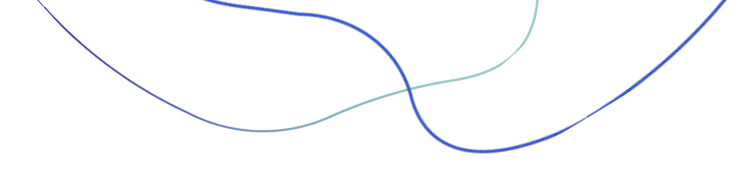

#### CAU-BR [FLUXO ANUIDADE PROFISSIONAL] SIMULAR NEGOCIAÇÃO (VIA CARTÃO DE CRÉDITO)

| Image: Image: Image                                                                                                    | <complex-block></complex-block>                                                                                                    | Pagamento Cartão de Crédito  |   | Condição de pagamento"        | A vista 🔹 Parcelado                        |                                              |                                               |                                       |              |
|----------------------------------------------------------------------------------------------------|----------------------------------------------------------------------------------------------------|------------------------------|---|-------------------------------|--------------------------------------------|----------------------------------------------|-----------------------------------------------|---------------------------------------|--------------|
| Image: Image: Imag                                                                                                    | I construction of the second construction of the second construction of       | Termo de Confissão de Divida |   | 02                            | *                                          |                                              |                                               |                                       |              |
| But   But    But   But   But   But   But   But   But   But   But   But   But   But   But   But   But   But   But   But   But    But    B                                                                                                    | Decline     Image: Control     Image: Control   Image: Control   Image: Control   Image: Contro   Image: Co                                                                                                    | Declaração                   | ~ |                               |                                            |                                              |                                               |                                       |              |
| Part       Variantization         Particularity       Particularity         Particularity       Particularity         Particularity       Paritity         Paritity       P                                                                                                    | Inter   Rest   Rest                                                                                                    | <b>D</b> 804                 |   | Detalhes da Simi              | ulação                                     |                                              |                                               |                                       |              |
| And 31.93.20 10.0023 Outer quein   Note 41.93.20 10.0023 Note   And 81.93.20 10.0023 Note   And 81.93.20 10.0023 Note   And 10.0024 10.0024 Note   And 10.0024 10.0024 Note   And 10.0024 10.0024 Note   And 10.0024 10.0024 Note   And 10.0024 10.0024 Note   And 10.0024 10.0024 Note   And 10.0024 10.0024   And<                                                                                                    | Ara 3.030 3.0203 We anyord out, e   Ara 3.030 3.0203 We anyord 4.030   Ara 3.030 3.0203 We anyord 4.030   Ara 3.030 3.0203 We anyord 4.030   Ara 3.030 3.0203 We anyord 4.030   Ara 3.030 3.0203 We anyord 4.030   Ara 3.030 3.0203 We anyord 4.030   Ara 3.0203 3.0203 3.000 3.000   Ara anyord 4.021 3.0203 3.000 3.000   Ara anyord 3.0203 3.0003 3.000 3.000   Ara anyord 3.0003 3.0003 3.0003 3.000   Ara anyord 3.0003 3.0003 3.0003 3.000   Ara anyord 3.0003 3.0003 3.0003 3.000   Ara anyord 3.0003 3.0003 3.0003 3.000   Ara anyord 3.0003 3.0003 3.0003 3.000   Ara anyord 3.0003 3.0003 3.0003 3.000   Ara anyord 3.0003 3.0003 3.0003   Ara anyord 3.0003 3.0003 3.000   Ara anyord 3.0003 3.0003 3.000   Ara anyord 3.0003 3.0003 3.000   Ara anyord 3.0003 3.0003 3.000   Ara anyord 3.0003 3.0000 3.0000   Ara anyord 3.0003 3.0000   Ara anyord 3.00000 3.0000                                                                                                    | NDA                          |   | Parcela                       | Valor                                      | Vencimento                                   |                                               |                                       |              |
| <ul> <li>Neurolation</li> <li>Neurolation</li> <li></li></ul>                                                                                                    | Image: Image: Image              | Q Fiscalização               | Ŷ | À Vista                       | R\$3.950.89                                | 31/10/2023                                   |                                               | Melhor sugestão                       | Ocultar Q    |
| Image: Image: Image                                                                                                    | Introd Introduction   Introduction Introduction   Introduction Introduction   Introd                                                                                                    | Denúncia                     | * |                               |                                            |                                              |                                               |                                       |              |
| A gendermal B gendermal   B definition B gendermal   B definition B gendermal                                                                                                    | A server register <ul> <li>B definition</li> <li>B definition</li></ul>                    | Eleitoral                    | * | Valor original da anuida      | ide: R\$ 4.058.91                          |                                              | Atualização monetária (selic)                 |                                       | R\$ 763.38   |
| Carbon Pendandal Carbon   Carbon Pendandal Carbon   Carbon Pendandal Carbon Pendandal   Carbon Pendandal Carbon Pendandal   Carbon Pendandal Carbon Pendandal   Carbon Pendandal Carbon Pendandal   Carbon Pendandal Carbon Pendandal   Carbon Pendandal Carbon Pendal   Carbon Pendandal Carbon Pendal   Carbon Pendandal Carbon Pendal   Carbon Pendal Carbon Pendal   Carbon Pendal Carbon Pendal   Carbon Pendal Carbon Pendal   Carbon Pendal Carbon Pendal </th <th>Control result In the result   Control result In the result   Control result In the result</th> <th>Agendamento</th> <th>*</th> <th>Descontos por tempo de</th> <th>e formação: VRS 910,52</th> <th></th> <th>Atualização monetária (selic projetada)</th> <th></th> <th>R\$ 0.00</th>                                                                                                    | Control result In the result   Control result In the result                                                                                                    | Agendamento                  | * | Descontos por tempo de        | e formação: VRS 910,52                     |                                              | Atualização monetária (selic projetada)       |                                       | R\$ 0.00     |
| Image: Control of the state of the state of t                                                                                                    | Image: Control of the state of the state of t               | Carteira Profissional        | ~ |                               |                                            |                                              | Multa de mora                                 |                                       | R\$ 0,00     |
| Image: Contraction       (bit or page: Contraction       (bit or page                                                                                                    | We space Regar Regar Regar                                                                                                    | Ache um arquiteto            |   |                               |                                            |                                              | Valor devido atualizado                       |                                       | R\$ 3.950,89 |
| i control interest interest interest interest   i forses Palation interest interest interest   i forses Palation interest interest interest   i                                                                                                    | i control inter inter<                                                                                                    | ~                            |   |                               |                                            |                                              | Valor a pagar                                 |                                       | R\$ 3.950.89 |
| Beta 64.011 20.000 0.000   Image of the set of the set                                                                                                    | Interstand       Bit Statili       20023       Jatil 4       Jatil 4<                                                                                                    | Coordenador                  |   | Parcelado                     |                                            |                                              |                                               |                                       | Exibir Q     |
| Image: Borney Borney 1 Balan Balan <td< td=""><td>Image: Strate Minited 1 0.01.03.1 pine Minited pine Minited pine Minited   1 0.01.01.0 0.01.00.0 pine Minited pine Minited pine Minited   2 0.01.00.0 0.01.00.0 pine Minited pine Minited pine Minited   1 0.01.00.0 0.01.00.0 pine Minited pine Minited</td><td>Tabela de Honorários</td><td></td><td>Entrada</td><td>R\$474.11</td><td>31/10/2023</td><td></td><td></td><td>Exibir Q</td></td<>                                                                                                    | Image: Strate Minited 1 0.01.03.1 pine Minited pine Minited pine Minited   1 0.01.01.0 0.01.00.0 pine Minited pine Minited pine Minited   2 0.01.00.0 0.01.00.0 pine Minited pine Minited pine Minited   1 0.01.00.0 0.01.00.0 pine Minited pine Minited                                                                                                    | Tabela de Honorários         |   | Entrada                       | R\$474.11                                  | 31/10/2023                                   |                                               |                                       | Exibir Q     |
| • reverse hibition * #3.33.63 10.0003 and Q   2 83.35.63 20.1003 and Q   • Total with: #5.358.08 • Total with: #5.358.08                                                                                                    | • strokes hikition * 1 0.10203 0.00203 0.000   2 0.02.54.02 0.01023 0.000     * * * * * * * * * * * * * * * * * * *                                                                                                    | Tutoriais SICCAU             |   |                               |                                            |                                              |                                               |                                       |              |
| 2 9.03.03 9.00.000 page page p                                                                                                    | 2 2010 20100 0000 0000 </td <td>Q Serviços Públicos</td> <td>*</td> <td>1</td> <td>R\$2.133,47</td> <td>31/10/2023</td> <td></td> <td></td> <td>Exibir Q</td>                                                                                                    | Q Serviços Públicos          | * | 1                             | R\$2.133,47                                | 31/10/2023                                   |                                               |                                       | Exibir Q     |
| In the visit: 15.35,36         Interpreter: 15.17,26         Interpreter: 15.17,27         Interpreter: 15.17,27         Interpreter: 15.17,27         Interpreter: 15.17,27         Interpreter: 15.17,27         Interpreter: 15.17,27         Interpreter: 15.17,27         Interpreter: 15.17,27         Interpret: 15.17,27 <td< td=""><td>Industries: 15.95.97   Industries: Industries: Indus</td><td></td><td></td><td>2</td><td>R\$2.154,92</td><td>30/11/2023</td><td></td><td></td><td>Exibir Q</td></td<> | Industries: 15.95.97   Industries: Industries: Indus                                                                                                    |                              |   | 2                             | R\$2.154,92                                | 30/11/2023                                   |                                               |                                       | Exibir Q     |
| Image: Set 24.25.2         Image: Set 24.25.2                                                                                                    | Indexedential is a field of a solution of a solution of a so               |                              |   | Total à vista: R\$ 3.950,89   |                                            |                                              |                                               |                                       |              |
| Marging monitories generation was used to also starts. Calculated shades the protocols due data calculate and due data calculate and due data due data due data due data due data due data due data due data due data due data due data due data due data due data due data due data due data due data due data due data                                                                                                    | Mergenetist: 84.182.90   An altracyal montifer sampland has sampla da bas SULC actualda danda exprementa da da da satu satu a da da man anda da da man anda da da da da da da da da da da man anda da da da da da da da da da da da da d                                                                                                    |                              |   |                               |                                            |                                              |                                               |                                       |              |
| A dialogie novolinis operative a variado da tensi 24 dialogie disto a tensi ce disto da nei a strataciente so di paganette.<br>A dialogie novolinis operative di alogie di ferensi di alogie met di alogie met antesi di si di ente attenzionate di so di paganette.<br>A dialogie di alogie di alogie di ferensi di alogie di ferensi di alogie met di alogie met antesi adalogie di alogie di alogie                                                                                                    | A dialogie novolini operative variedo da testi 20 di alogie da da da es presento da da tato da da esti al statute da da pagentes.<br>A gierra da da consoli da iguier Na enda da gamente da da da me da esti ale da da esti al statute da da da me da esti al statute da da da me da da gameter da da da da da da da da da da da da da                                                                                                    |                              |   | Total parcelado: R\$ 4.762    | .50                                        |                                              |                                               |                                       |              |
| A regarding arrow is rear the reader arguments.<br>Description of the reader arguments consignings.<br>Description of the reader arguments arguments consignings.<br>Description of the reader arguments arguments argument argument argume                                                                                                    | A separate purch a sense that separate that sense that separates condiginates and sense that separates condiginates and sense that separates condiginates and sense that separates condiginates and sense that separates condiginates and sense that separates condiginates and sense that sense that sen   |                              |   | A atualização monetária equiv | alente a variação da taxa SELIC é calculad | a desde o primeiro dia de atraso até o últim | o dia dia do més antecedente ao do pagamento. |                                       |              |
| exception table in each and a dence and a general testing in a specific condigion:         10 per conduct testing in a specific condigion:         10 per conduct testing in a specific condigion:         10 per condition:         10 per conditin:         10 per condition:                                                                                                    | <ul> <li>□ envelopending tables also structures to envelopending control plane.</li> <li>□ Plane responsibles of table al al al al al al al al al al al al al</li></ul>                                                                                                    |                              |   | A negociação parcela é acresc | ida de juros 1% no mês de pagamento        |                                              |                                               |                                       |              |
| 1 these megnings for the set of a big alls 1 these megnings for the set of a big alls 2 these megnings for the set of a big alls 2 these megnings for the set of the set of t                                                                                                    | 1 Departmention for las 13 de juils 1 Departmention for las 13 de juils 2 Departmention for las 13 de juils 2 Departmention for las 13 de juils 2 Departmention for las professional de professional de profes                                   |                              |   | O parcelamento também será    | acrescido de multa de mora, nas seguinte   | is condições:                                |                                               |                                       |              |
| Bit plan subjective fields a part of a stands   Between the subject of the same of the stands of the stands Encode of the same of the stands of the stands of the stands For a de Pagamento Encode of the stands of the stands of the stands Encode of the stands of the stands of the                                                                                                    | the para space para the state para the state para     |                              |   | 10% para negociações feitas a | në 31 de julho                             |                                              |                                               |                                       |              |
| Cancedor                                                                                                    | Careerier engeneerier engeneerier engeneerier van de rekelse engeneerie engeneerie<br>Engeneerie engeneerie engeneerie engeneerie engeneerie engeneerie engeneerie engeneerie engeneerie engeneerie engeneerie engeneerie engeneerie engeneerie engeneerie engeneerie engeneerie engeneerie engeneerie engeneerie engeneerie enge |                              |   | 15% para negociações feitas a | né 31 de agosto                            |                                              |                                               |                                       |              |
| Intermediar registrar 15.000 * 100         Intermediar registrar 15.000 * 100         Intermediar 15.000 * 100         Intermediar 15.0000 * 100         Intermediar 15.0000 * 100         Intermediar 15.0000 * 100         Intermediar 15.0000 * 100         Intermediar 15.0000 * 100         Intermediar 15.0000 * 100         Intermediar 15.0000 * 100         Intermediar 15.0000 * 100         Intermediar 15.00000 * 100         Intermediar 15.00000 * 100         Intermediar 15.00000 * 100         Intermediar 15.00000 * 100                                                                                                    | Intermediar registrar \$15.88,00 Cm * 0:00         Forma de Pagamento         Terme de pagamento su puperento su puperento su carta de coldito gue e baleto em pareita única e posteriormente acease e tinis https://saukrg.mb/us/asderachtur/ para dinudor e paredamento no cartão.         Image: Constru         Image: Constru <t< th=""><th></th><th></th><th>20% para negociações reitas a</th><th>i partir de setembro</th><th></th><th></th><th></th><th></th></t<>                                                                                                    |                              |   | 20% para negociações reitas a | i partir de setembro                       |                                              |                                               |                                       |              |
| Formade Pagamento         Sector         Image: Sector         Image: Sector         Im                                                                                                    | Forma de Pagamento         textes a texte as pagemente que profette         Image: Concept and the faster appagemente du cartie du cartie du ca                                                                                      |                              |   | Escolher melhor sugestão      | * RS 3.950,89 🔿 Sim 🔹 Não                  |                                              |                                               |                                       |              |
| Edestore a low of a pagenetic set professional professional professiona professiona professional professional professional                                                                                                    | Edector a lore da pagemento via carizia de celifica para el loite una parecla inicia a pademento rela carizia.                                                                                                    |                              |   | Forma de Pagan                | nento                                      |                                              |                                               |                                       |              |
| Ausgiel Pier faare opgeweets via artiste de ordelte een pareels einde a posterionmente zecese e link http://pakatogos.bir/astradeousditi/ par a sinular o parealemento no cartis.                                                                                                    | Ausgiel Pier fizer e papamete via artis de ordelle per e bolete en pareta iola e pateriormente accese e link http://pakarges.br/tartedesette// per a dindar e paretamete no cartis.                                                                                                    |                              |   | Selecione a forma de pagame   | nto que preferir:                          |                                              |                                               |                                       |              |
| Circular Guya Bolduld                                                                                                    | Canadiar Gurar Robotod                                                                                                    |                              |   | Atençaol Yara Kal             | er o pagamento via cartao de credito j     | ere o boteto em parcela unica e posterio     | * Boleto                                      | ara simular o parcelamento no cartao. |              |
| Cancelar Gerar Boldtold                                                                                                    | Canadar Gerer Edebold                                                                                                    |                              |   |                               |                                            |                                              |                                               |                                       |              |
|                                                                                                    |                                                                                                    |                              |   |                               |                                            | Cancelar                                     | Gerar Boleto(s)                               |                                       |              |
|                                                                                                    |                                                                                                    |                              | _ |                               |                                            |                                              |                                               |                                       |              |
|                                                                                                    |                                                                                                    |                              |   |                               |                                            |                                              |                                               |                                       |              |
|                                                                                                    |                                                                                                    |                              |   |                               |                                            |                                              |                                               |                                       |              |
|                                                                                                    |                                                                                                    |                              |   |                               |                                            |                                              |                                               |                                       |              |
|                                                                                                    |                                                                                                    |                              |   |                               |                                            |                                              |                                               |                                       |              |
|                                                                                                    |                                                                                                    |                              |   |                               |                                            |                                              |                                               |                                       |              |
|                                                                                                    |                                                                                                    |                              |   |                               |                                            |                                              |                                               |                                       |              |
|                                                                                                    |                                                                                                    |                              |   |                               |                                            |                                              |                                               |                                       |              |

#### Em **Detalhes da Simulação** é possível escolher a forma de pagamento: à vista ou parcelado (boleto ou cartão de crédito)

Para fazer o pagamento via cartão de crédito gere o boleto em parcela única e posteriormente acesse o link <u>https://caubr.gov.br/cartaodecredito/</u> para simular o parcelamento no cartão.

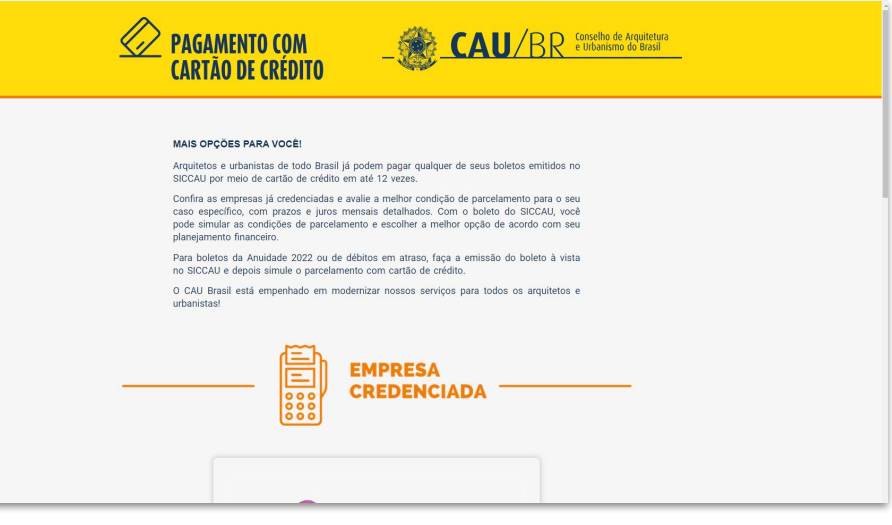

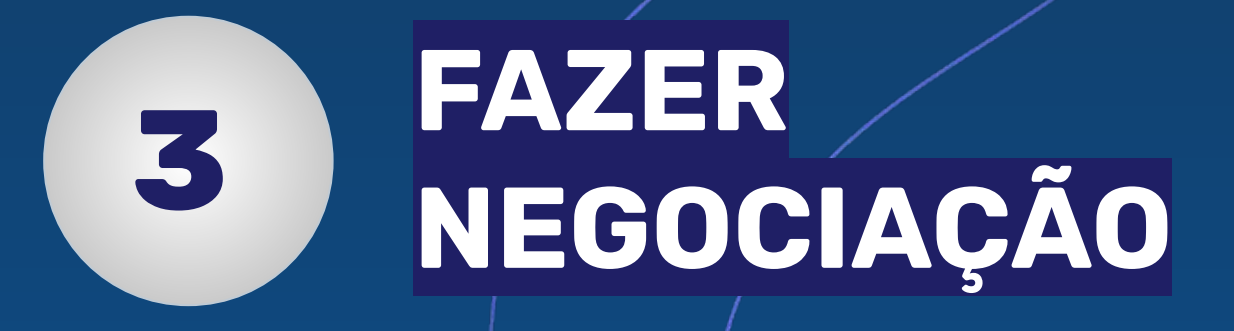

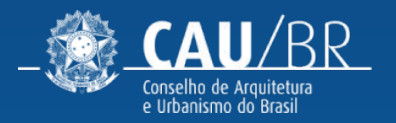

#### CAU-BR [FLUXO ANUIDADE PROFISSIONAL] FAZER NEGOCIAÇÃO

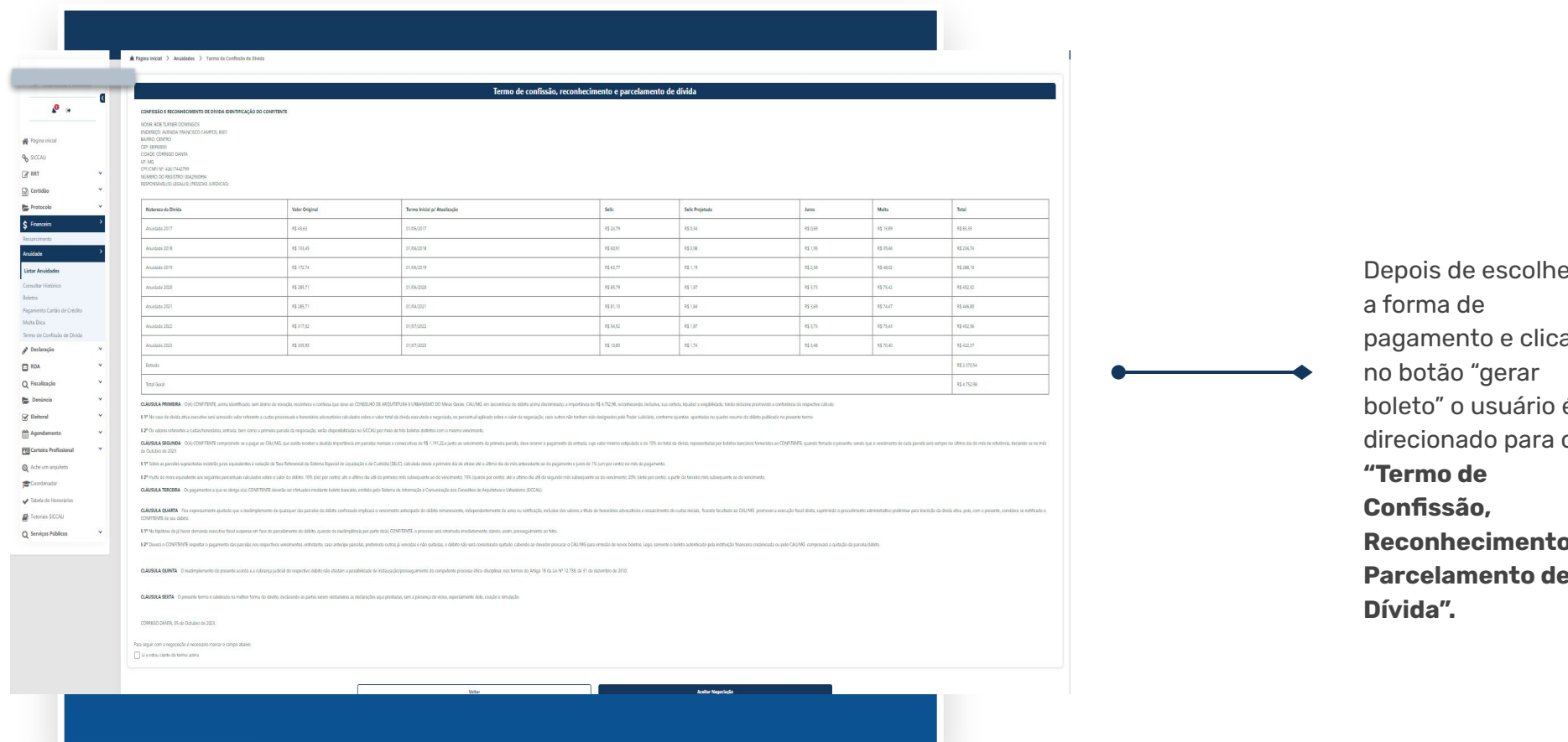

Depois de escolher pagamento e clicar boleto" o usuário é direcionado para o **Reconhecimento e** Parcelamento de

## CAU-BR [FLUXO ANUIDADE PROFISSIONAL] FAZER NEGOCIAÇÃO

| iços Públicos 💙 |                                                                                                    |
|-----------------|----------------------------------------------------------------------------------------------------|
|                 | CLAUSULA QUARTA - Fice expressamente ajustado que o inadimplemento de quaisquer das parcelas do debito confessado implicará o vencimento antecipado do debito remanescente, independentemente de aviso ou notificação, inclusive dos<br>valores a título de honorários advocatios de exastes iniciais, ficando facultado ao CAU/MG promover a execução fiscal direta, suprimindo o procedimento administrativo preliminar para inscrição da divida ativa, pois, com o<br>presente, considera-se notificado o CONFITENTE de seu débito. |
|                 | § 1º Na hipótese de já haver demanda executiva fiscal suspensa em face do parcelamento do débito, quando da inadimplência por parte do(a) CONFIENTE, o processo será retomado imediatamente, dando, assim, proseguimento ao feito.                                                                                                    |
|                 | \$ 2 <sup>®</sup> Deverá o CONFITENTE respeitar o pagamento das parcelas nos respectivos vencimentos, entretanto, caso antecipe parcelas, preterindo outras já vencidas e não quitadas, o débito não será considerado quitado, cabendo ao devedor procurar o<br>CAU/MS para emissão de novos boletos. Logo, somente o boleto autenticado pela instituição financeira credentiada ou pelo CAU/MS comprovará a quitação da parcela; débito.                                                                                              |
|                 | CLÁUSULA QUINTA - O inadimplemento do presente acordo e a cobrança judicial do respectivo débito não afastam a possibilidade de instauração/prosseguimento do competente processo ético-disciplinar, nos termos do Artigo 18 da Lei Nº<br>12.738, de 31 de dezembro de 2010.                                                                                                    |
|                 | CLÁUSULA SEXTA - O presente termo é celebrado na malhor forma do direito, dentarando ao nartes earem cententarias às dentarantes qui prestades, sem a presença de vícios, especialmente dolo, coação e simulação.                                                                                                    |
|                 | CÓRREGO DANTA, 03 de Outubro de 2023.<br>CPF/CNPI:                                                                                                    |
|                 | Para seguir com a negociação é necessário marcar o campa 426.174.427-99                                                                                                    |
|                 | Li e estou ciente do termo acima Senha:                                                                                                    |
|                 | Confirmar Aceitar Negociação                                                                                                    |
|                 |                                                                                                    |
|                 |                                                                                                    |

Após ler o termo, o usuário precisa selecionar a opção **Li e estou ciente do termo acima** e clicar no botão **Aceitar negociação**.

Será aberto um modal para confirmação de credencial (CPF/CNPJ e senha).

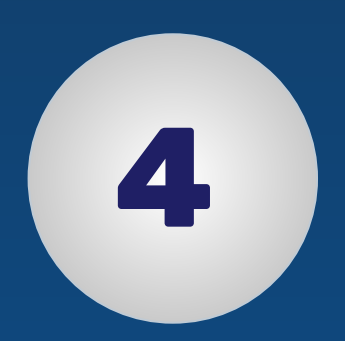

# **IMPRIMIR BOLETO**

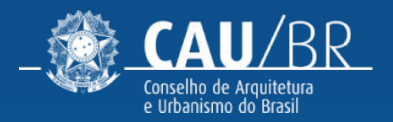

### CAU-BR [FLUXO ANUIDADE PROFISSIONAL]

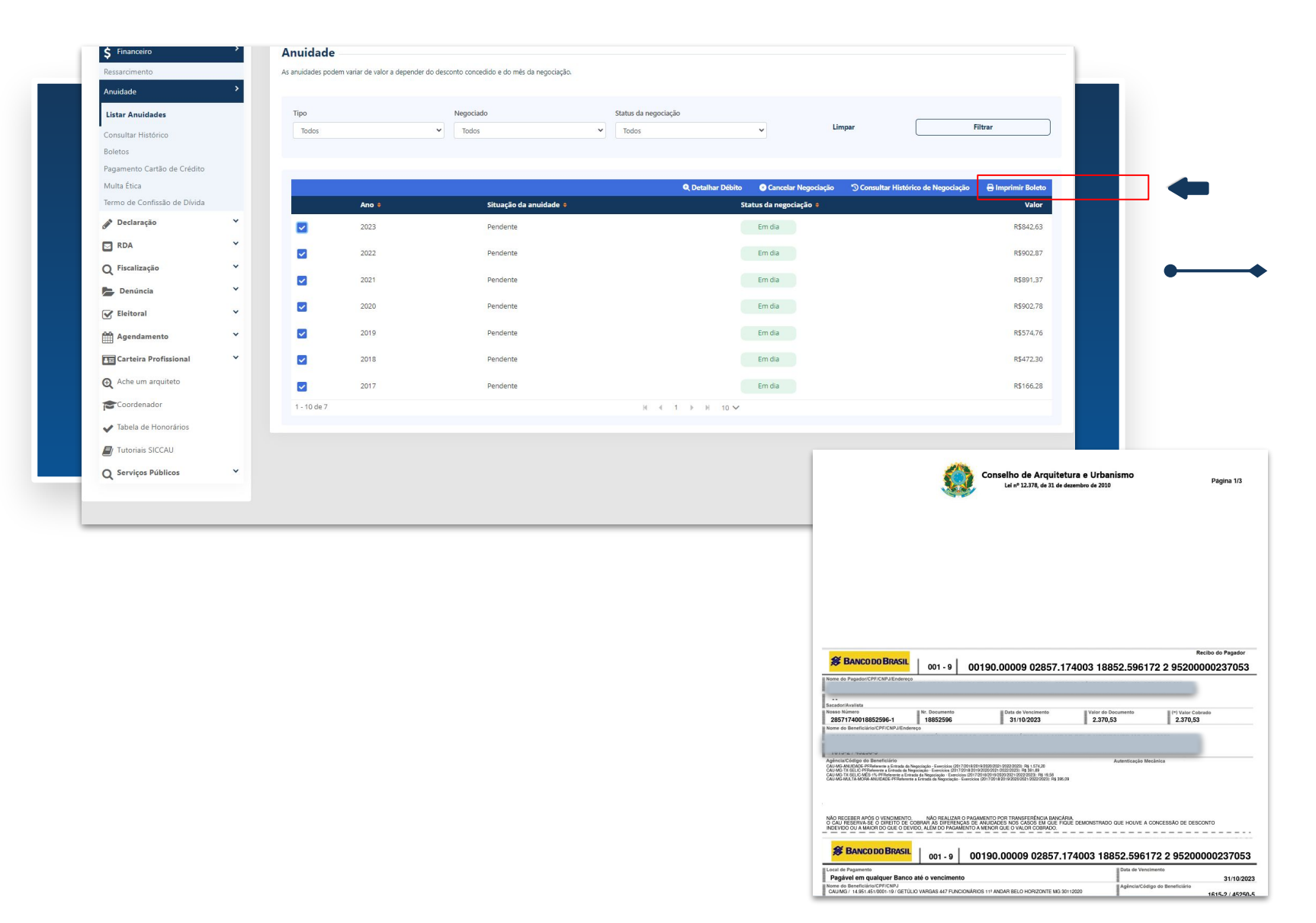

Ao aceitar negociação, o usuário será redirecionado para a tela inicial, onde os status de negociação estarão "Em dia", com a opção de imprimir boleto.

Ao clicar em **Imprimir Boleto** é gerado um pdf do boleto.

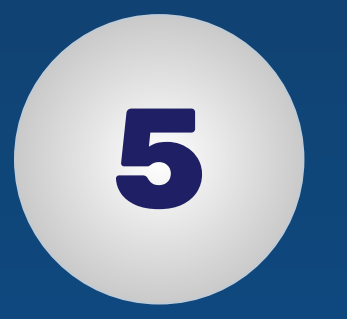

# CONSULTAR HISTÓRICO DE NEGOCIAÇÃO

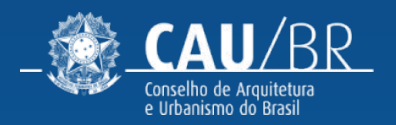

#### CAU-BR [FLUXO ANUIDADE PROFISSIONAL] CONSULTAR HISTÓRICO

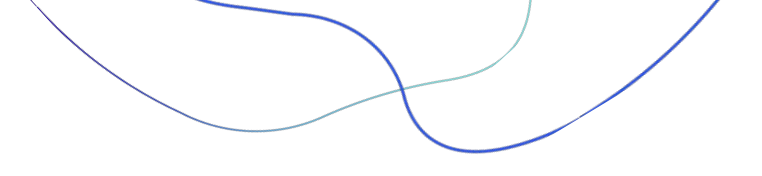

-

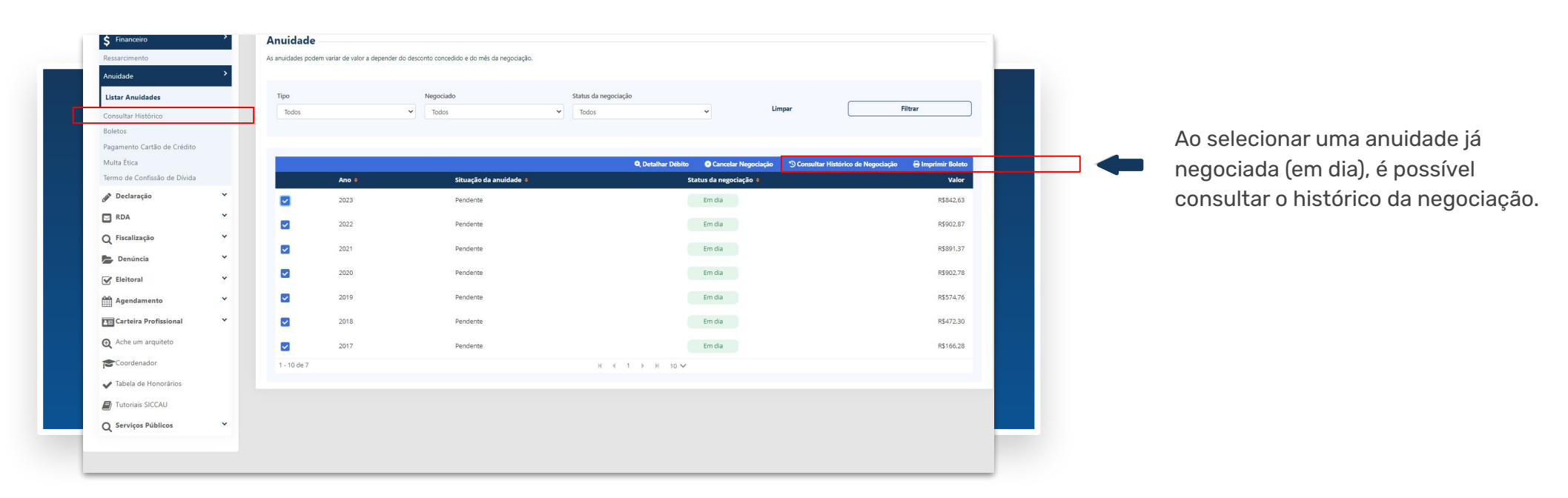

| - Sector and a sector of the sector |     | consultar II | istorico de riego   | ciações de Analadaes |                                  |           |           |         |
|-------------------------------------|-----|--------------|---------------------|----------------------|----------------------------------|-----------|-----------|---------|
|                                     | _ < | Data inicial |                     | Data final           | Situação                         | Exercício |           |         |
|                                     |     | 01/01/2012   | <b>#</b>            | 10/03/2023           | Todos                            | ♥ Todos   | ~ Limpar  | Filtrar |
| A Página inicial                    |     |              |                     |                      |                                  |           |           |         |
| SICCAU                              |     |              | Cadastro            | Usuário              | Exercícios Vinculados            |           | Situação  |         |
| RRT                                 | ~   |              | 03/10/2023 15:32:49 | Profissional         | 2017,2018,2019,2020,2021,2022,20 | 023       | Cancelada |         |
| W Certidão                          | ~   | _            | 02/10/2022 15:40:25 | Deeficelenal         | 2017 2019 2010 2020 2021 2022 2  | 0.72      | Capitala  |         |
| Protocolo                           | ~   |              | 03/10/2023 13:40:33 | FIGISSIONAL          | 2017;2018;2019;2020;2021;2022;2  | 025       | Cancelada |         |
| ¢ Financeiro                        | >   |              | 03/10/2023 16:13:49 | Profissional         | 2017,2018,2019,2020,2021,2022,20 | 023       | Ativa     |         |
| > manceno                           |     | 1 - 10 de 3  |                     |                      | 8.8.1.8.8                        | 10 ×      |           |         |

Ao clicar em **Consultar Histórico de Negociação** *OU* no menu inicial **Consultar histórico**, o usuário é direcionado para

a tela de consulta, onde serão mostradas todas as negociações realizadas, canceladas ou ativas.

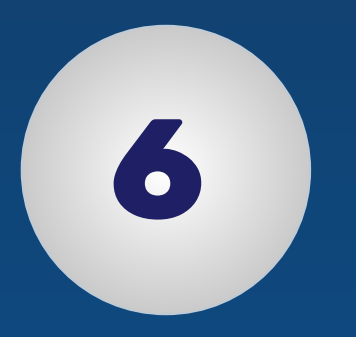

# DETALHAR NEGOCIAÇÃO

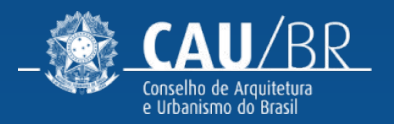

## CAU-BR [FLUXO ANUIDADE PROFISSIONAL] DETALHAR NEGOCIAÇÃO (CANCELADA)

|              |   | Consultar H  | listórico de Nego   | ociações de Anuidades |                                     |           |                                    |                                                                       |
|--------------|---|--------------|---------------------|-----------------------|-------------------------------------|-----------|------------------------------------|-----------------------------------------------------------------------|
| 🤌 🕞          | ( | Data inicial | <b>m</b>            | Data final 10/03/2023 | Situação Exercicio<br>Todos V Todos | •         | Limpar Filtrar                     | Ao clicar em <b>Detalhar</b><br><b>Histórico de Negociação</b> , para |
| CCAU<br>RT   | ~ |              | Cadastro            | Henária               | Evercícies Vieculados               | Situação  | R Detalhar Histórico de Negociação | <br>situação CANCELADA, é aberto                                      |
| ertidão      | ~ |              | 03/10/2023 15:32:49 | Profissional          | 2017,2018,2019,2020,2021,2022,2023  | Cancelada |                                    | um modal com informações da                                           |
| otocolo      | ~ |              | 03/10/2023 15:40:35 | Profissional          | 2017,2018,2019,2020,2021,2022,2023  | Cancelada |                                    | negociação.                                                           |
| anceiro      | > |              | 03/10/2023 16:13:49 | Profissional          | 2017,2018,2019,2020,2021,2022,2023  | Ativa     |                                    | _                                                                     |
| imento<br>de | > | 1 - 10 de 3  |                     |                       | N ≪ 1 ▶ N 10 ~                      |           |                                    | Ť                                                                     |
| Anuidades    |   |              |                     |                       |                                     |           |                                    |                                                                       |
| ter Hint day |   |              |                     |                       |                                     |           |                                    | •                                                                     |

|                                          |              | Deta                                     | har Histórico de                                                                                                    | e Negociação                                                                                |                                                              |                                              |                       | ×                                                          | SICCA     | Sistema de informação<br>e Comunicação do CAU     |
|------------------------------------------|--------------|------------------------------------------|----------------------------------------------------------------------------------------------------|---------------------------------------------------------------------------------------------|--------------------------------------------------------------|----------------------------------------------|-----------------------|------------------------------------------------------------|-----------|---------------------------------------------------|
|                                          |              | 6                                        | Essa negociação foi cance<br>Art. 26. O parcelamento :<br>respectivos pagamentos,                                          | elada por falta de pagamento<br>erá automaticamente cancel<br>3 (três) parcelas consecutiva | o conforme estipula resol<br>ado e a divida considera:<br>s. | ução 193/2020.<br>da antecipadamente vencida | no caso de se vencere | n, sem os                                                  |           | Profissional                                      |
|                                          |              |                                          | Data Cadastro                                                                                                    | Usuário Cadastro                                                                            | Data Alteração                                               | Usuário Alteração                            | Situação              |                                                            |           | Página Inicial<br>Sua Sessão expirará em 00:28:34 |
|                                          | 🎓 Pági       | n 🗆                                      | 03/10/2023                                                                                                    | Profissional                                                                                | 03/10/2023                                                   | Profissional                                 | Cancelada             |                                                            |           |                                                   |
| BOB DOMINGOS<br>Arquiteto(a) e Urbanista | Con:<br>Data | Exerc<br>Cond<br>Total<br>Parce<br>Situa | icios vinculados: 2017,2018<br>ições de pagamento: Parce<br>de parcelas: 02<br>las pagas: 00<br>ção de débito: Pagamento ( | .2019,2020,2021,2022,2023<br>ado<br>išo concluído                                           | Valor d<br>Entrada<br>Parcela<br>Valor a                     | evido<br>I                                   |                       | R\$ 4.762,51<br>R\$ 474,11<br>R\$ 2.144,20<br>R\$ 4.288,41 | ↓ Lim     | sar Filtrar                                       |
| Página inicial                           |              |                                          |                                                                                                    |                                                                                             |                                                              |                                              |                       |                                                            |           |                                                   |
| SICCAU                                   |              |                                          | Cadastro                                                                                                    | Usuário                                                                                     |                                                              | Exercicios Vinculados                        |                       |                                                            | Situação  |                                                   |
| RRT Y                                    |              | j                                        | 03/10/2023 15:32:49                                                                                                    | Profissional                                                                                |                                                              | 2017.2018.2019.2020.2021.20                  | 022,2023              |                                                            | Cancelada |                                                   |
| Certidão 💙                               |              |                                          | 03/10/2023 15:40:35                                                                                                    | Profissional                                                                                |                                                              | 2017,2018,2019,2020,2021,20                  | 022,2023              |                                                            | Cancelada |                                                   |
| Protocolo Y                              |              |                                          | 03/10/2023 16:13:49                                                                                                    | Profissional                                                                                |                                                              | 2017.2018.2019.2020.2021.20                  |                       |                                                            |           |                                                   |
| Financeiro >                             |              | 10 de 3                                  |                                                                                                    |                                                                                             |                                                              | N ≪ 1 →                                      | H 10 🗸                |                                                            |           |                                                   |
| arcimento                                |              |                                          |                                                                                                    |                                                                                             |                                                              |                                              |                       |                                                            |           |                                                   |
| ar Anuidades                             |              |                                          |                                                                                                    |                                                                                             |                                                              |                                              |                       |                                                            |           |                                                   |
| sultar Histórico                         |              |                                          |                                                                                                    |                                                                                             |                                                              |                                              |                       |                                                            |           |                                                   |
| tos                                      |              |                                          |                                                                                                    |                                                                                             |                                                              |                                              |                       |                                                            |           |                                                   |
| imento Cartão de Crédito                 |              |                                          |                                                                                                    |                                                                                             |                                                              |                                              |                       |                                                            |           |                                                   |

## CAU-BR [FLUXO ANUIDADE PROFISSIONAL] DETALHAR NEGOCIAÇÃO (ATIVA)

| Arquiteto(a) e orbanista | Consulta      | ar Histórico de Nego | ciações de Anuidades  |                                     |                                    |                                                                  |
|--------------------------|---------------|----------------------|-----------------------|-------------------------------------|------------------------------------|------------------------------------------------------------------|
| 📌 🕞                      | Data inicial  | 12 🛗                 | Data final 10/03/2023 | Situação Exercício<br>Todos 🔹 Todos | v Limpar Filtrar                   | Ao clicar em <b>"Detalhar</b><br><b>Histórico de Negociação"</b> |
| AU                       |               |                      |                       |                                     | Q Detalhar Histórico de Negociação | para situação ATIVA, é aberto                                    |
|                          | ×             | Cadastro             | Usuário               | Exercícios Vinculados               | Situação                           | um modal com as informaçõe                                       |
| idão                     | × 🛛           | 03/10/2023 15:32:49  | Profissional          | 2017,2018,2019,2020,2021,2022,2023  | Cancelada                          | da negociação e as opções                                        |
| ocolo                    |               | 03/10/2023 15:40:35  | Profissional          | 2017.2018,2019,2020,2021,2022,2023  | Cancelada                          | Cancelar Negociação.                                             |
| ceiro                    |               | 03/10/2023 16:13:49  | Profissional          | 2017,2018,2019,2020,2021,2022,2023  | Ativa                              |                                                                  |
| ento                     | > 1 - 10 de 3 | 3                    |                       | H 4 1 F H 10 V                      |                                    | imprimir Boleto, e Termo.                                        |
| nuidades                 |               |                      |                       |                                     |                                    | -                                                                |
| r Histórico              |               |                      |                       |                                     |                                    |                                                                  |
|                          |               |                      |                       |                                     |                                    | •                                                                |

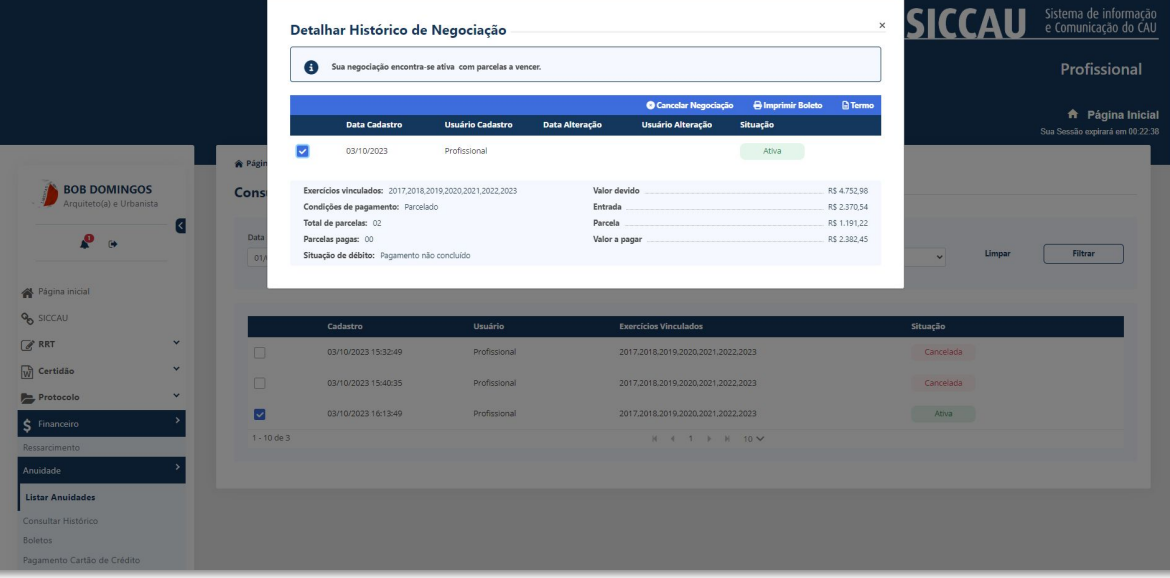

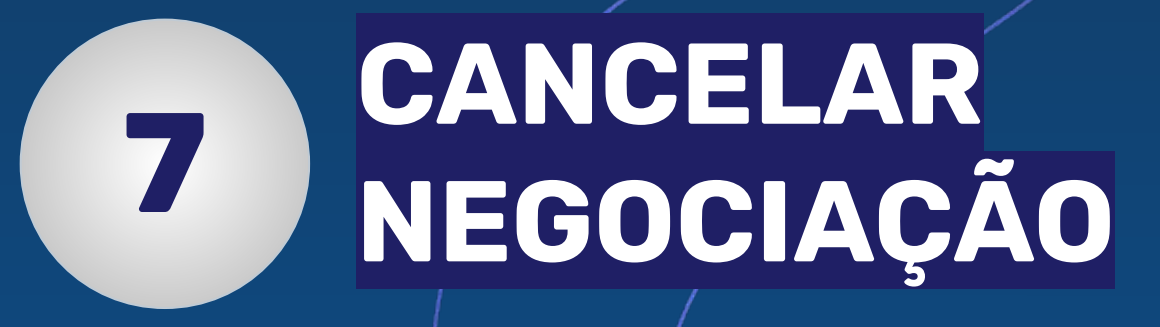

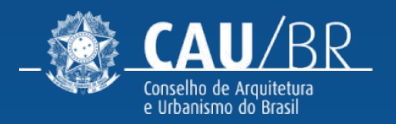

## CAU-BR [FLUXO ANUIDADE PROFISSIONAL] DETALHAR NEGOCIAÇÃO (ATIVA)

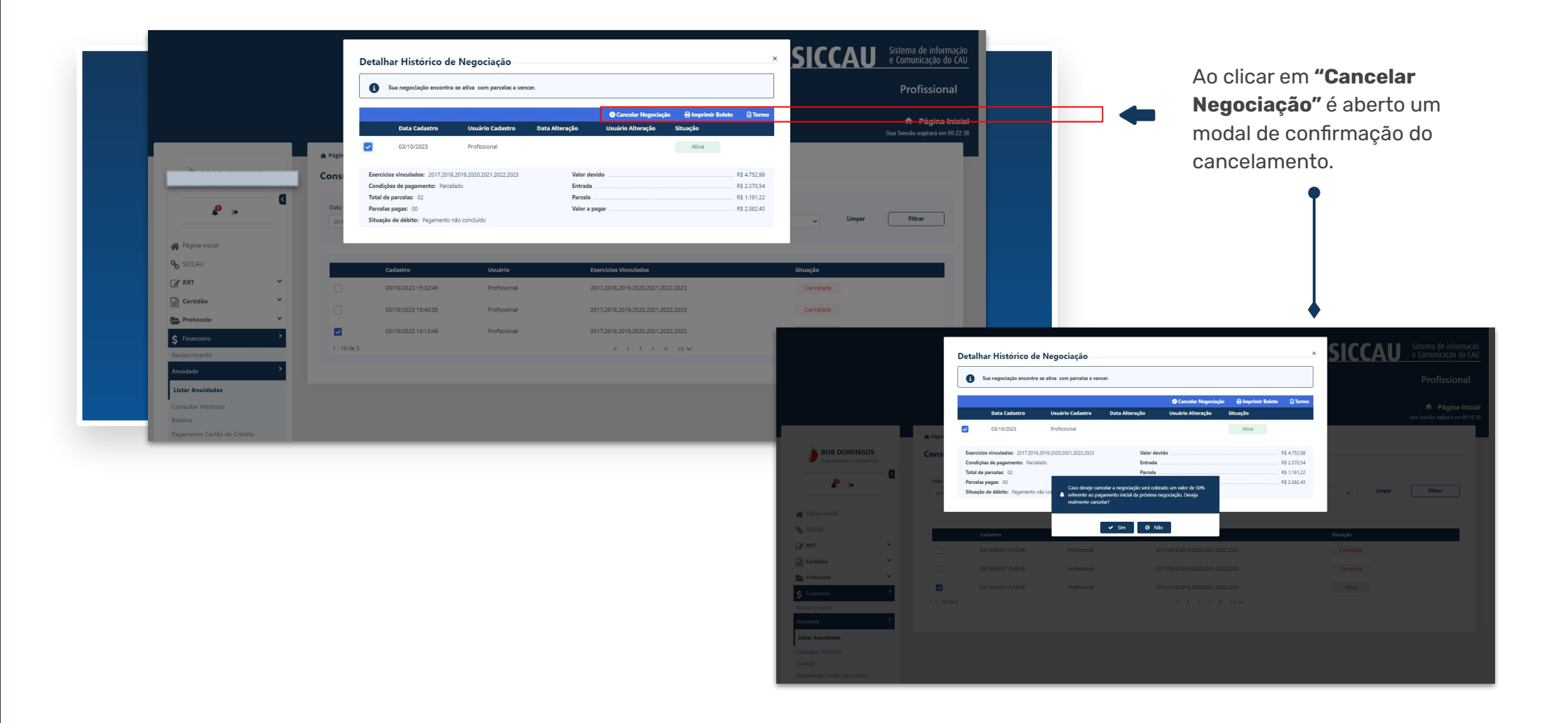

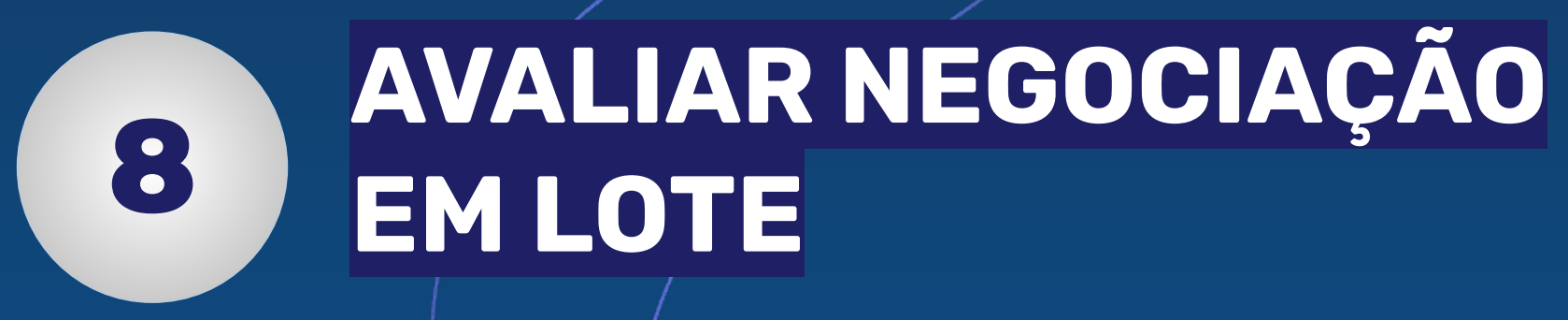

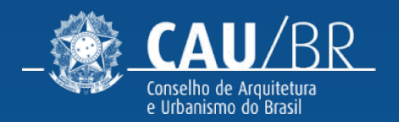

## CAU-BR [FLUXO ANUIDADE PROFISSIONAL] **AVALIAR NEGOCIAÇÃO EM LOTE**

| Anuidade                                 | Ar anuidades padem units de unas a depender de descente consedide e de mês da pers |                                |                                                     | 2_                        |            |
|------------------------------------------|------------------------------------------------------------------------------------|--------------------------------|-----------------------------------------------------|---------------------------|------------|
| Listar Anuidades                         | As anu                                                                             | uades podern variar de valor a | depender do desconto concedido e do mes da negociaç | au,                       |            |
| Consultar Histórico                      | Tip                                                                                | 5                              | Negociado                                           | Status da negociação      |            |
| Boletos                                  |                                                                                    | odos                           | ✓ Todos ✓                                           | Todos V Limpar            | Filtrar    |
| Pagamento Cartão de Crédito              |                                                                                    |                                |                                                     |                           |            |
| Multa Ética                              |                                                                                    |                                |                                                     |                           |            |
| Termo de Confissão de Dívida             |                                                                                    |                                |                                                     | °) Consultar Histórico de | Negociação |
| Declaração                               | ~                                                                                  | Ano 🗢                          | Situação da anuidade 🗢                              | Status da negociação 🔶    | Valor      |
| RDA                                      | × 💽                                                                                | 2023                           | Pendente                                            | A availar                 | R\$840,52  |
| Q Fiscalização                           | ¥                                                                                  |                                | No. 1. A                                            |                           | 04000 40   |
| Denúncia                                 | <b>v</b>                                                                           | 2022                           | Pendente                                            | A negociar                | R\$900,60  |
| Eleitoral                                | •                                                                                  | 2021                           | Pendente                                            | A negociar                | R\$889,13  |
| 😁 Agendamento                            | • 0                                                                                | 2020                           | Pendente                                            | A negociar                | R\$900,51  |
| 🖽 Carteira Profissional                  | •                                                                                  | 2019                           | Pendente                                            | A negociar                | R\$573,32  |
| 🕀 Ache um arquiteto                      |                                                                                    | 2018                           | Pendente                                            | A negociar                | R\$471,12  |
| Coordenador                              |                                                                                    | 2017                           | Pendente                                            | A negociar                | R\$165.86  |
| <ul> <li>Tabala da Una sósias</li> </ul> |                                                                                    |                                |                                                     |                           |            |

Em algumas situações, pode já estar disponível para o usuário uma negociação feita pelo CAU-UF,com situação **A avaliar**, no menu **Listar Anuidades**,

Neste caso, ao selecionar esta negociação e clicar em **Avaliar negociação**, aprovar ou não a proposta.

| Atençãol Após sua a                                                     | maliação e tipo de negociação selecionada, a mesma e                                         | encontra-se aprovada.                               |                        |                  |
|-------------------------------------------------------------------------|----------------------------------------------------------------------------------------------|-----------------------------------------------------|------------------------|------------------|
| Ano •                                                                   | Situação da anuidade 🗕                                                                       |                                                     | Status da negociação 🕴 | Valor            |
| 2023                                                                    | Penderte                                                                                     |                                                     | A motion               | R\$540,52        |
| Valor devido: RS 840.52                                                 |                                                                                              |                                                     |                        |                  |
| Detalhes da Nego                                                        | ciação                                                                                       |                                                     |                        |                  |
| Parcela                                                                 | Valor                                                                                        | Vendmento                                           |                        |                  |
| À Viste                                                                 | R\$700,43                                                                                    | 31/10/2023                                          |                        | Mellior sugestão |
| Parcelado                                                               |                                                                                              |                                                     |                        |                  |
| Entrada                                                                 | RSD4.05                                                                                      | 31/10/2023                                          |                        |                  |
| 1                                                                       | P\$109,12                                                                                    | 31/10/2023                                          |                        |                  |
| 2                                                                       | R\$191,02                                                                                    | 30/11/2023                                          |                        |                  |
| 3                                                                       | R\$192,94                                                                                    | 02/01/2024                                          |                        |                  |
| 4                                                                       | R\$194,88                                                                                    | 31/01/2024                                          |                        |                  |
| Total à vista: RS 700.43                                                |                                                                                              |                                                     |                        |                  |
|                                                                         |                                                                                              |                                                     |                        |                  |
| Total parcelado: R\$ 852,00                                             |                                                                                              |                                                     |                        |                  |
| A stualização monetária equivaler<br>A persociação parteira é actencida | inte a variação da taxa SEUC é calculada desde o primeiro<br>da lumor 15 no már da nanamento | o día de atraso até o último día día do més anteced | iente ao do pagamento. |                  |
| O parcelamento também será acr                                          | rescido de muita de mora, nas seguintes condições:                                           |                                                     |                        |                  |
| parcelamento também será acr<br>Ni para negociacões feitas até 1        | rescido de multa de mora, nas seguintes condições:<br>31 de juiho                            |                                                     |                        |                  |
| Oficipara negociacões feitas até 1                                      | 31 de juho                                                                                   |                                                     |                        |                  |

Financeiro

D Tutoriais SICC

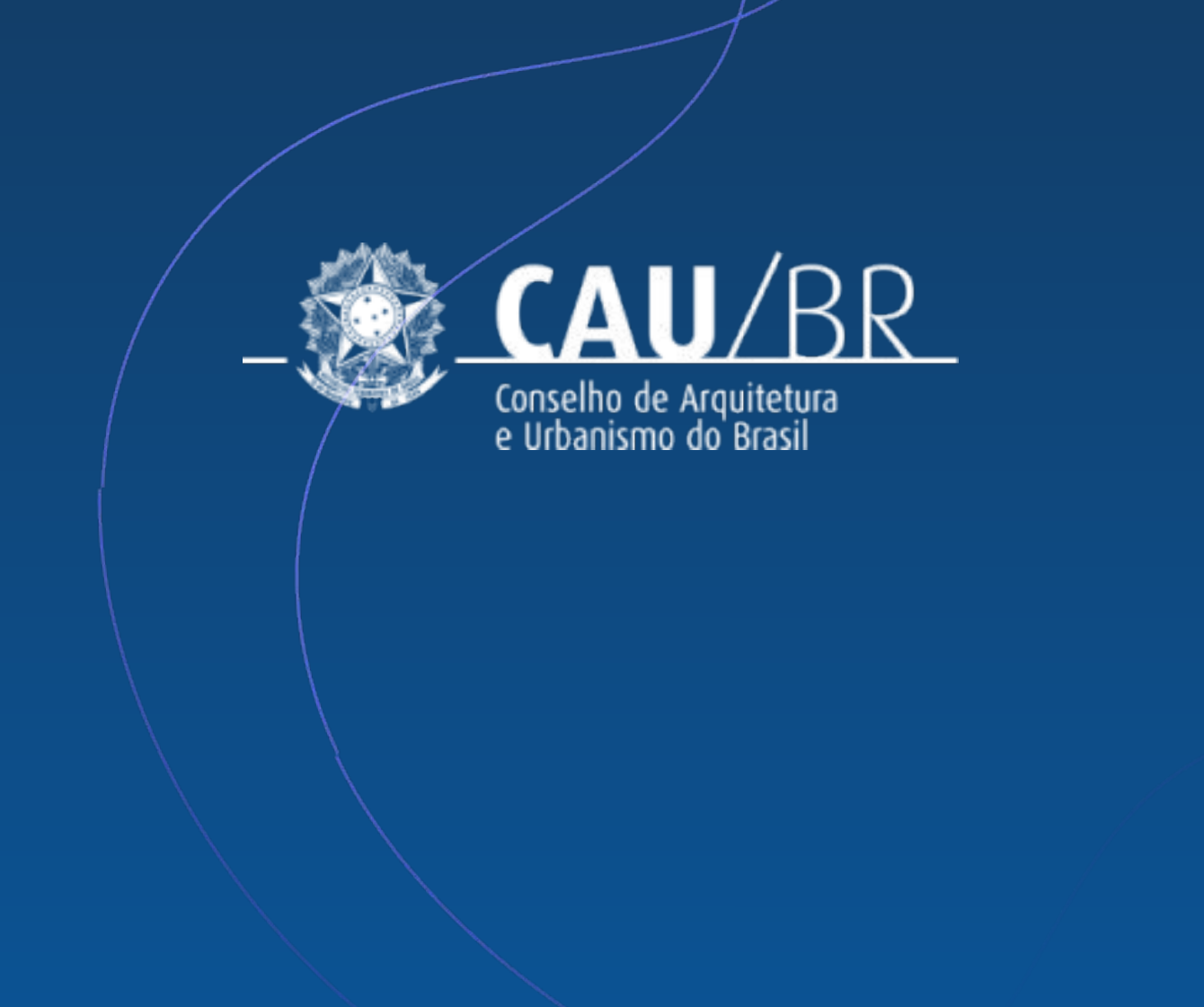